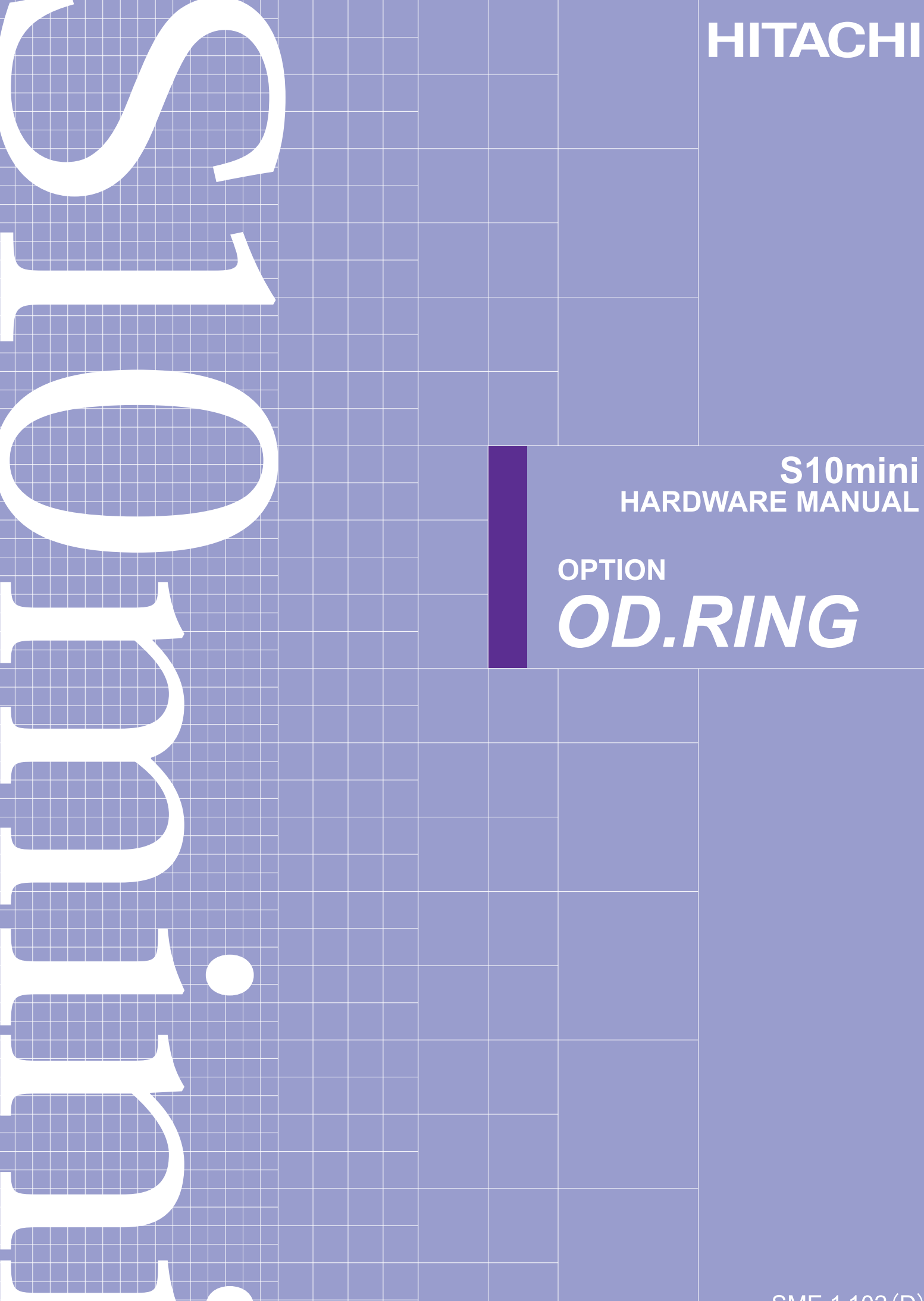

SME-1-102(D)

# S10mini HARDWARE MANUAL

# OPTION OD.RING

First Edition, November 1998, SME-1-102(A) (out of print) Second Edition, October 2002, SME-1-102(B) (out of print) Third Edition, November 2007, SME-1-102(C) (out of print) Fourth Edition, October 2008, SME-1-102(D)

All Rights Reserved, Copyright © 1998, 2008, Hitachi, Ltd.

The contents of this publication may be revised without prior notice.

No part of this publication may be reproduced in any form or by any means without permission in writing from the publisher.

Printed in Japan.

BI-KB-KO<IC-NS> (FL-MW20, AI8.0)

#### SAFETY PRECAUTIONS

Be sure to read this manual and all other attached documents carefully before installing, operating inspecting or conducting maintenance on this unit. Always use this unit properly. Be sure to carefully read the information about the device, the safety information and precautions before using this unit. Be sure that the person(s) responsible for maintenance receives and understands this manual completely.

This manual divides the safety precautions into DANGERs and CAUTIONs.

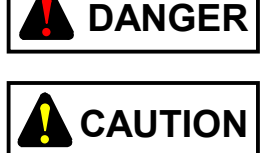

: Failure to observe these warnings may result in death or serious injury.

: Failure to observe these cautions may result in injury or property damage.

Failure to observe any

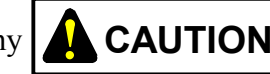

**CAUTION** may lead to serious consequences.

All of these DANGERs and CAUTIONs provide very important precautions and should always be observed. Additional safety symbols representing a prohibition or a requirement are as follows:

: Prohibition. For example, "Do not disassemble" is represented by:

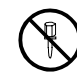

: Requirement. For example, if a ground is required, the following will be shown:

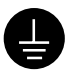

# DANGER

- Devise an emergency stop circuit, interlock circuit, and other similar circuits outside the programmable controller. Disregarding this rule may result in damage to the equipment or cause an accident if the programmable controller fails.
- Keep it in mind that this hardware unit operates on a high voltage. If the user touches a high-voltage terminal inadvertently during connection or disconnection of this hardware unit or its cable, he or she may suffer from an electric shock. Also, this hardware unit may be damaged due to a short circuit or noise. Be sure to switch off the hardware unit before connecting or disconnecting it or its cable.

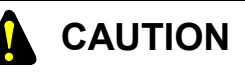

- This hardware unit may fail if the ambient temperature is too high. The hardware unit may also malfunction due to interference by electromagnetic waves from adjacent hardware. To dissipate heat and reduce electromagnetic interference, provide the specified mount of space between the cubicle and this hardware unit and between the hardware unit and other ones.
- After installing this hardware unit, measure temperatures near the in-cubicle controller and the mount base during operation, and check whether the measurements are within the limits. If the specified amount of space cannot be provided or the measured temperature is too high, use a cooling fan.
- At an extremely high temperature, this hardware unit may fail. Secure the mount base to a vertical surface. If the mount base is secured horizontally, heat does not dissipate efficiently, resulting in an extremely high temperature. This may further cause the hardware unit to fail or its parts to deteriorate.
- This hardware unit may be damaged due to static electricity. Ground yourself before setting switches or connecting or disconnecting cables or connectors with the hardware unit.
- This hardware unit may be damaged during its installation or removal unless the following rules are observed:
  - Check that the connector pins are not damage (bent or broken), are aligned straight and are free from dust.
  - Move the hardware unit along an imaginary vertical surface to the face of the mount base. If the product is inserted or removed slantwise from the connector on the mount base, connector pins may be bent.

# 

Electric shock hazards exist so that you might suffer burns or become electrocuted. Further, the system might malfunction due to noise interference. Therefore, ground the line ground (LG), frame ground (FG), and shield wire (SHD) as directed below:

- Insulate the mount base from the enclosure. To keep the mount base insulated, avoid removing the insulation sheets that are supplied with the mount base.
- The LG is a ground terminal for power supply noise. The FG and SHD are ground terminals for the noise in the communication module and other external interface lines. To avoid interference between the ground terminals, separately ground the LG and FG.
- Ground the module's FG by shorting it to the mount base's FG terminal. Note, however, that the FG terminal for each remote I/O line or JPCN-1 line must be connected separately to a single place on the terminating side.

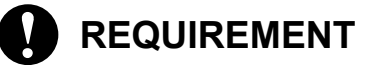

- A surge voltage may cause hardware units to malfunction or to be damaged. Where a coil such as one in an electromechanical relay is connected to the PCs' OK output circuit, protect the relay with a surge-absorbing diode that is capable of withstanding a peak inverse voltage of at least 10 times the circuit voltage and has a forward current equal to or larger than the load current.
- Excessive accumulation of heat in the cubicle may cause a fire or hardware failure. When the temperature in the cubicle reaches 48°C or higher, the maximum output current of the power supply module is limited. At 55°C, for instance, it is limited to 5.85 A. Where this is very likely, install a cooling fan in the cubicle or reduce the number of modules installed therein.
- If the battery is handled improperly, it may catch fire or explode. Some used batteries may still have a considerable amount of charge. To deliver such used batteries to a waste disposal site safely, follow the general rules for collection, packing, and transportation. For concrete methods of packing and transportation, consult with professionals of your local waste disposal business.

# 

If a part in a module is damaged, do not replace the part, but replace the faulty module in its entirety, except when the part is the battery for the CPU.

#### WARRANTY AND SERVICING

Unless a special warranty contract has been arranged, the following warranty is applicable to this product.

- 1. Warranty period and scope
  - Warranty period

The warranty period for this product is for one year after the product has been delivered to the specified delivery site.

#### Scope

If a malfunction should occur during the above warranty period while using this product under normal product specification conditions as described in this manual, please deliver the malfunctioning part of the product to the dealer or Hitachi Engineering & Services Co., Ltd. The malfunctioning part will be replaced or repaired free of charge. If the malfunctioning is shipped, however, the shipment charge and packaging expenses must be paid for by the customer.

This warranty is not applicable if any of the following are true.

- The malfunction was caused by handling or use of the product in a manner not specified in the product specifications.
- The malfunction was caused by a unit other than that which was delivered.
- The malfunction was caused by modifications or repairs made by a vendor other than the vendor that delivered the unit.
- The malfunction was caused by a relay or other consumable which has passed the end of its service life.
- The malfunction was caused by a disaster, natural or otherwise, for which the vendor is not responsible.

The warranty mentioned here means the warranty for the individual product that is delivered. Therefore, we cannot be held responsible for any losses or lost profits that result from the operation of this product or from malfunctions of this product. This warranty is valid only in Japan and is not transferable.

#### 2. Range of services

The price of the delivered product does not include on-site servicing fees by engineers. Extra fees will be charged for the following:

- Instruction for installation and adjustments, and witnessing trial operations.
- Inspections, maintenance and adjustments.
- Technical instruction, technical training and training schools.
- Examinations and repairs after the warranty period is concluded.
- Even if the warranty is valid, examination of malfunctions that are caused by reasons outside the above warranty scope.

This manual provides information for the following hardware product:

<Hardware product>

OD.RING (LQE010/LQE015)

<Changes added to this manual>

| Description of added changes                                     | Page |
|------------------------------------------------------------------|------|
| Section 6.5, "Replacing or Adding On the Module" is newly added. | 6-9  |

In addition to the above changes, all the unclear descriptions and typographical errors found are also corrected without prior notice.

### **Revision record**

| Revision No. | Revision Record (revision details and reason for revision)       | Month, Year   | Remarks |
|--------------|------------------------------------------------------------------|---------------|---------|
| А            | First Edition                                                    | November 1998 |         |
| D            | Section 6.5, "Replacing or Adding On the Module" is newly added. | October 2008  |         |
|              |                                                                  |               |         |
|              |                                                                  |               |         |
|              |                                                                  |               |         |
|              |                                                                  |               |         |
|              |                                                                  |               |         |
|              |                                                                  |               |         |
|              |                                                                  |               |         |
|              |                                                                  |               |         |
|              |                                                                  |               |         |
|              |                                                                  |               |         |
|              |                                                                  |               |         |
|              |                                                                  |               |         |
|              |                                                                  |               |         |
|              |                                                                  |               |         |
|              |                                                                  |               |         |
|              |                                                                  |               |         |
|              |                                                                  |               |         |
|              |                                                                  |               |         |
|              |                                                                  |               |         |
|              |                                                                  |               |         |
|              |                                                                  |               |         |
|              |                                                                  |               |         |
|              |                                                                  |               |         |
|              |                                                                  |               |         |
|              |                                                                  |               |         |
|              |                                                                  |               |         |

#### PREFACE

We greatly appreciate your purchase of the optical dual ring (OD.RING: Optical Dual RING) module, an option for the CPU. This manual describes the operation of the OD.RING module. We request that you read this manual carefully to assure correct use of this product.

This option module is available in two types: standard model and environmentally resistant model. The environmentally resistant model has thicker platings and coatings than those for the standard model.

The model number of the environmentally resistant model is marked by adding the suffix "-Z" to the model number of the standard model.

(Example) Standard model: LQE010 Environmentally resistant model: LQE010-Z

This manual is applicable to both the standard model and environmentally resistant models. Although the descriptions contained in this manual are based on the standard model, follow the instructions set forth in this manual for proper use of the product even if you use the environmentally resistant model.

<Trademarks>

Microsoft® Windows® operating system is registered trademarks of Microsoft Corporation in the United States and/or other countries.

# NOTE

The OD.RING microprogram is stored in flash memory and no addition software for this module need not be loaded.

#### CONTENTS

| 1 E | BEFORE USE                                            | 1-1  |
|-----|-------------------------------------------------------|------|
| 1.1 | CPU Mount Base                                        | 1-2  |
| 1.2 | Installing Optional Modules                           | 1-2  |
| 1.3 | Grounding                                             | 1-4  |
| 1.4 | Replacing Modules                                     | 1-4  |
| 2 S | SPECIFICATIONS                                        | 2-1  |
| 2.1 | Use                                                   | 2-2  |
| 2.2 | Specifications                                        | 2-2  |
| 3 N | JAMES AND FUNCTIONS OF EACH PART AND CABLING          | 3-1  |
| 3.1 | Names and Functions of Each Part                      | 3-2  |
| 3.2 | Cabling                                               | 3-3  |
| 4 L | JSER GUIDE                                            | 4-1  |
| 4.1 | Operation                                             | 4-2  |
| 4.2 | Transfer Cycle                                        | 4-3  |
| 4.3 | Synchronism of Transfer Data                          | 4-4  |
| 4.4 | Memory Transfer Area                                  | 4-5  |
| 4.5 | Failures and Avoidance                                | 4-6  |
| 4.6 | RAS Table                                             | 4-11 |
| 4.7 | Hold Operation/Clear Operation                        | 4-12 |
| 5 0 | OPERATION                                             | 5-1  |
| 5.1 | Startup Procedure                                     | 5-2  |
| 5.2 | Setting Switches                                      | 5-3  |
| 5.3 | Powering Up                                           | 5-4  |
| 5.4 | Editing Parameters                                    | 5-5  |
| 5   | .4.1 Organization of OD.RING support system functions | 5-5  |
| 5.5 | Data Transmission                                     | 5-7  |
| 6 N | IAINTENANCE                                           | 6-1  |
| 6.1 | Maintenance and Checking                              | 6-2  |
| 6.2 | Test/Maintenance Program (T/M)                        | 6-3  |
| 6   | 5.2.1 Executing T/M                                   | 6-4  |

| 6.2   | 2.2                                      | T/M1 (internal loopback test)              | 6-4  |  |
|-------|------------------------------------------|--------------------------------------------|------|--|
| 6.2   | 2.3                                      | T/M2 (external loopback test)              | 6-5  |  |
| 6.2   | 2.4                                      | T/M3 (offline communication data check)    | 6-6  |  |
| 6.3   | Han                                      | dling an Optical Fiber Cable and Connector | 6-7  |  |
| 6.4   | Rep                                      | lacing Optical Fiber Cables                | 6-8  |  |
| 6.5   | Rep                                      | lacing or Adding On the Module             | 6-9  |  |
| 6.6   | Opti                                     | cal Level Measurement                      | 6-13 |  |
| 6.6   | 5.1                                      | Optical receiving level measurement        | 6-13 |  |
| 6.6   | 5.2                                      | Locating a fault portion                   | 6-15 |  |
| 6.6   | 5.3                                      | Optical transmitting level measurement     | 6-16 |  |
|       |                                          |                                            |      |  |
| 7 TR  | ROU                                      | BLESHOOTING                                | 7-1  |  |
| 7.1   | Trou                                     | uble Detection and Solution                | 7-2  |  |
| 7.2   | 7.2 Error Display and Countermeasures    |                                            |      |  |
| 7.2   | 2.1                                      | CPU indicators display messages            | 7-5  |  |
| 7.3   | Mor                                      | nitoring a Specific Module                 | 7-6  |  |
| 7.4   | Erro                                     | r Freeze                                   | 7-7  |  |
| 7.5   | Con                                      | nmunication Trace                          | 7-10 |  |
| 7.5   | 5.1                                      | Trace buffer structure                     | 7-10 |  |
| 7.5   | 5.2                                      | Structure of trace control table           | 7-11 |  |
| 7.5   | 5.3                                      | Trace data structure                       | 7-13 |  |
| 7.5   | 5.4                                      | Trace events and trace processing          | 7-14 |  |
|       |                                          | JV                                         | A 1  |  |
| APPE  |                                          | IA                                         | A-1  |  |
| A.1 V | 0pti<br>1 1                              | Types of optical fiber cables              | A-2  |  |
| A.    | A.1.1 Types of optical fiber cables      |                                            |      |  |
| A.    | A.1.2 Optical fiber cable specifications |                                            |      |  |
| A.    | A.1.5 Recommended cables A-5             |                                            |      |  |
| A.2   | 1 rol                                    | иле кероп                                  | A-/  |  |

#### **FIGURES**

| Figure 1-1  | CPU Mount Base                                                        | 1-2  |
|-------------|-----------------------------------------------------------------------|------|
| Figure 1-2  | Optional Module Insertion Slots                                       | 1-2  |
| Figure 1-3  | Optional Module Mounting Method                                       | 1-3  |
| Figure 1-4  | Grounding                                                             | 1-4  |
| Figure 3-1  | Front of OD.RING Module                                               | 3-2  |
| Figure 3-2  | Optical Fiber Cable Connection                                        | 3-3  |
| Figure 3-3  | Handling Optical Fiber Cables                                         | 3-4  |
| Figure 4-1  | Example of System Configuration                                       | 4-2  |
| Figure 4-2  | Memory Transfer                                                       | 4-2  |
| Figure 4-3  | Transfer Cycle                                                        | 4-3  |
| Figure 4-4  | Areas Set by Each Module                                              | 4-5  |
| Figure 4-5  | Data Flow in Normal Operation of Primary Ring and Secondary Ring      | 4-6  |
| Figure 4-6  | When One Ring is Disconnected at One Place                            | 4-7  |
| Figure 4-7  | When One Ring is Disconnected at Several Places                       | 4-7  |
| Figure 4-8  | When Both Primary Ring and Secondary Ring are Disconnected at         |      |
|             | Same Place                                                            | 4-8  |
| Figure 4-9  | When Primary Ring or Secondary Ring is Disconnected at Several Places | 4-8  |
| Figure 4-10 | When Adjacent Multiple Modules Stop (Power Failure)                   | 4-9  |
| Figure 4-11 | When Nonadjacent Multiple Modules Stop (Power Failure)                | 4-9  |
| Figure 4-12 | When the Primary Ring and Secondary Ring are Disconnected at          |      |
|             | Different Places                                                      | 4-10 |
| Figure 4-13 | Structure of RAS Table                                                | 4-11 |
| Figure 5-1  | Startup Procedure                                                     | 5-2  |
| Figure 5-2  | Front View of CPU                                                     | 5-4  |
| Figure 5-3  | Organization of OD.RING Support System Functions                      | 5-5  |
| Figure 5-4  | Front View of the CPU (RUN State)                                     | 5-7  |
| Figure 6-1  | Connecting Optical Fiber Cables (T/M2)                                | 6-5  |
| Figure 6-2  | A Sample System Configuration                                         | 6-9  |
| Figure 6-3  | Example of Optical Receiving Level Measurement                        | 6-14 |
| Figure 6-4  | Locating a Faulty Portion                                             | 6-15 |
| Figure 6-5  | Example of Optical Transmitting Level Measurement                     | 6-17 |
| Figure 7-1  | Error Freeze Information Format                                       | 7-7  |
| Figure 7-2  | Stack Frame Format                                                    | 7-9  |
| Figure 7-3  | Trace Buffer Structure                                                | 7-10 |
| Figure 7-4  | Structure of Trace Control Table                                      | 7-11 |

| Figure 7-5  | Setting Mask Data — Example 1 | 7-12 |
|-------------|-------------------------------|------|
| Figure 7-6  | Setting Mask Data — Example 2 | 7-12 |
| Figure 7-7  | Trace Data Structure          | 7-13 |
| Figure 7-8  | Details of Frame Header       | 7-13 |
| Figure 7-9  | Trace Factor                  | 7-15 |
| Figure 7-10 | Error Status on Transmission  | 7-15 |
| Figure 7-11 | Error Status on Reception     | 7-16 |
|             |                               |      |

# TABLES

| Table 3-1 | Setting of Module No. Switch                             | 3-2  |
|-----------|----------------------------------------------------------|------|
| Table 4-1 | Expressions for Calculating Transfer Cycle               | 4-3  |
| Table 4-2 | Memory Transfer Area                                     | 4-5  |
| Table 4-3 | Failures and RAS Table                                   | 4-12 |
| Table 5-1 | Setting of Module No. Switch and CPL No. Switch          | 5-3  |
| Table 5-2 | Settable Address Ranges                                  | 5-6  |
| Table 6-1 | Check Items                                              | 6-2  |
| Table 6-2 | Types and Functions of T/M Routines                      | 6-3  |
| Table 6-3 | Notes on Handling                                        | 6-7  |
| Table 7-1 | CPU Indicators Display Messages                          | 7-5  |
| Table 7-2 | Error Codes                                              | 7-8  |
| Table 7-3 | Correspondence between Trace Events and Trace Processing | 7-14 |
| Table 7-4 | Details of Error Status                                  | 7-16 |
| Table A-1 | Types of Optical Fiber Cables (for the LQE010)           | A-2  |
| Table A-2 | Optical Fiber Cables (for the LQE015)                    | A-3  |
| Table A-3 | Optical Fiber Cable Specifications (for the LQE010)      | A-4  |
| Table A-4 | Optical Fiber Cable Specifications (for the LQE015)      | A-4  |

# 1 BEFORE USE

#### 1 BEFORE USE

#### 1.1 CPU Mount Base

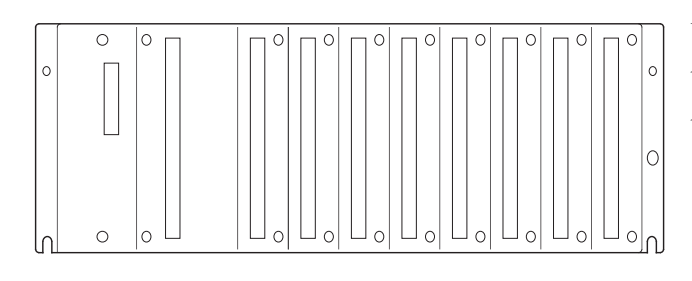

Figure 1-1 CPU Mount Base

Use of optional modules requires a CPU mount base. There are three types of CPU mount bases:

2-slot mount base (model: HSC-1020)

4-slot mount base (model: HSC-1040)

8-slot mount base (model: HSC-1080)

On the 8-slot mount base, for example, up to eight modules can be installed.

#### 1.2 Installing Optional Modules

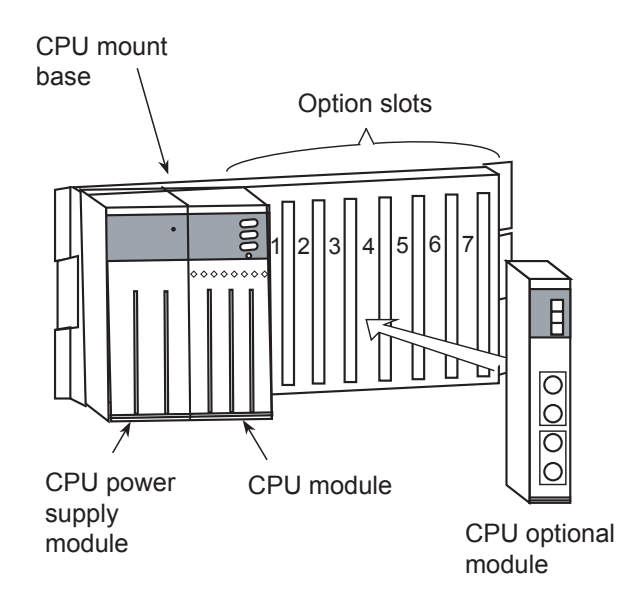

PS slot: A slot into which the CPU power supply (LQV000) module is inserted.
CPU slot: A slot into which the CPU module (LQP000 or LQP010) is inserted.
Slots 0 to 7: Slots into which optional modules are inserted.

Figure 1-2 Optional Module Insertion Slots

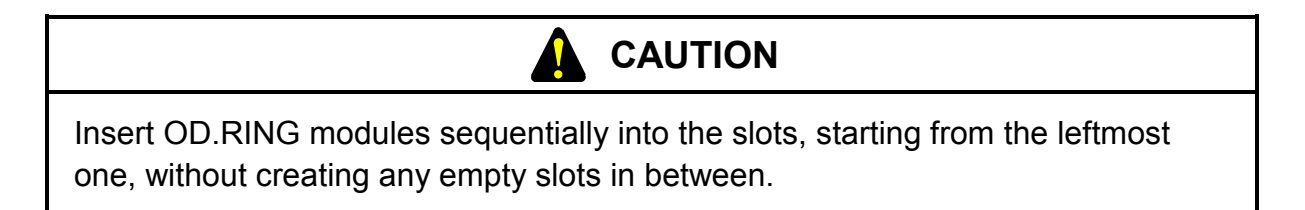

Note the following when installing the optional module:

• As shown in Figure 1-3, install the optional module upright on the CPU mount base. Installing the optional module aslant on the mount base may bend a connector pin. If the pin is bent, the optional module may malfunction.

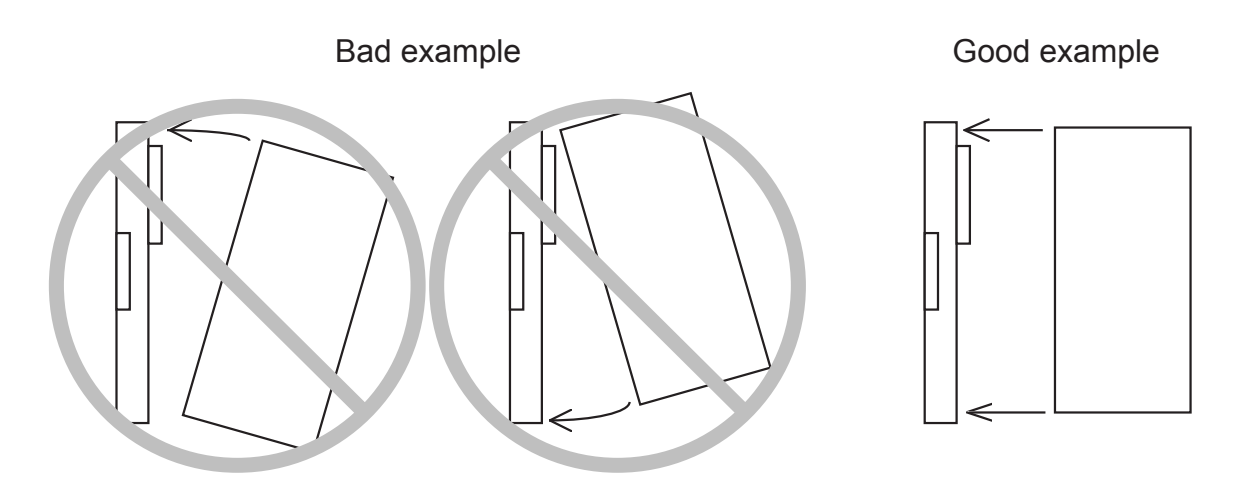

Figure 1-3 Optional Module Mounting Method

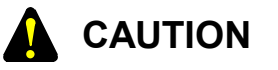

When the CPU mount base is located over the head because of the cabinet structure used, take care not to mount the optional modules aslant by using a stepladder or the like.

### 1.3 Grounding

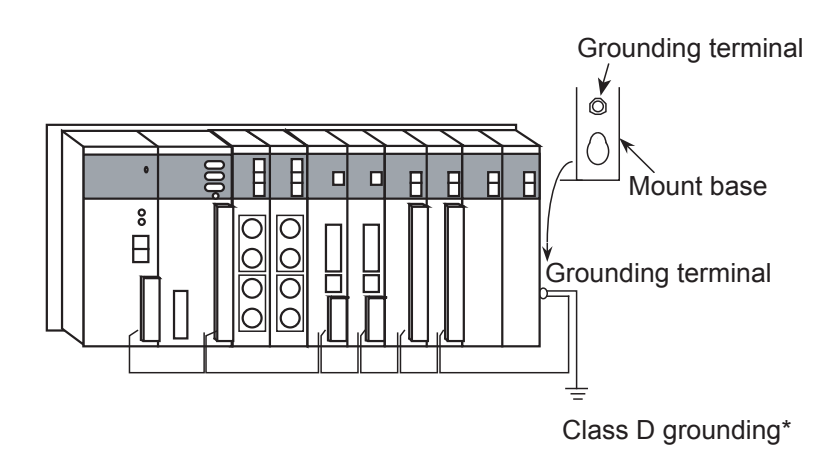

\* Class D grounding is defined in the Technical Standard for Electrical Facilities of Japan. This standard states that the grounding resistance must be 100 ohms for equipment operating on 300 VAC or less, and 500 ohms or less for devices that shut down automatically within 0.5 seconds when shorting occurs in low tension lines.

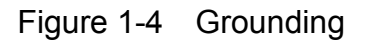

# REQUIREMENT

- In frame ground (FG) cabling, connect the FG terminal of each module with external terminals to the cubicle ground connection of the mount base. Apply Class D grounding from the cubicle ground connection of the mount base.
- Use a ground wire whose diameter is 2 mm2 or larger.

#### 1.4 Replacing Modules

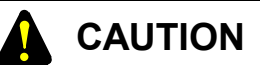

Be sure to turn off the power supply when replacing the optional module. Failure to observe this rule may destroy software.

# 2 SPECIFICATIONS

#### 2 SPECIFICATIONS

## 2.1 Use

The OD.RING module shares data by performing memory transfer between CPUs. For I/O data, the maximum data sharing size is 4,096 points. For word data, the size is 4,096 words.

### 2.2 Specifications

|      | Itom                                  | Specifications                                                   |                              |  |
|------|---------------------------------------|------------------------------------------------------------------|------------------------------|--|
| item |                                       | LQE010                                                           | LQE015                       |  |
| em   | Maximum number of installable modules | 2 per CPU                                                        |                              |  |
| Syst | Number of lines                       | 2 per module                                                     |                              |  |
|      | Weight                                | 300 g                                                            |                              |  |
|      | Network configuration                 | Dual rings                                                       |                              |  |
|      | Transmission rate                     | 2 Mbps                                                           |                              |  |
|      | Maximum transmission distance         | 4 km between modules                                             | 1 km between modules         |  |
|      |                                       | 60 km per ring                                                   | 60 km per ring               |  |
|      | Maximum number of connectable         | 64                                                               |                              |  |
| s    | units                                 |                                                                  |                              |  |
| Line | Maximum data sharing size of the      | I/O data: 4,096 points                                           |                              |  |
|      | system                                | Word data: 4,096 words                                           |                              |  |
|      | Maximum data sharing size of the      | I/O data: 2,048 points/module                                    |                              |  |
|      | module                                | Word data: 1,024 words/module                                    |                              |  |
|      | Data transfer interval                | About 13 to 250 ms (depending on the number of modules connected |                              |  |
|      |                                       | and the amount of data transferred)                              |                              |  |
|      | Wavelength                            | 850 nm                                                           | 880 nm                       |  |
| e    | Connector                             | JIS F01 connector                                                | SMA connector                |  |
| abl  |                                       | (FC connector)                                                   |                              |  |
| C    | Optical fiber                         | Grated index type                                                | Plastic clad multi-mode type |  |

# 

- For the two types of OD.RING modules (LQE010 and LQE015), up to two modules -- one from each type, or two from one of the two types -- can be connected to the CPU.
- Optical fiber cable cannot be used to connect an LQE010 module and an LQE015 module together. Be sure to connect only LQE010 modules or LQE015 modules using such cable.

# 3 NAMES AND FUNCTIONS OF EACH PART AND CABLING

### 3.1 Names and Functions of Each Part

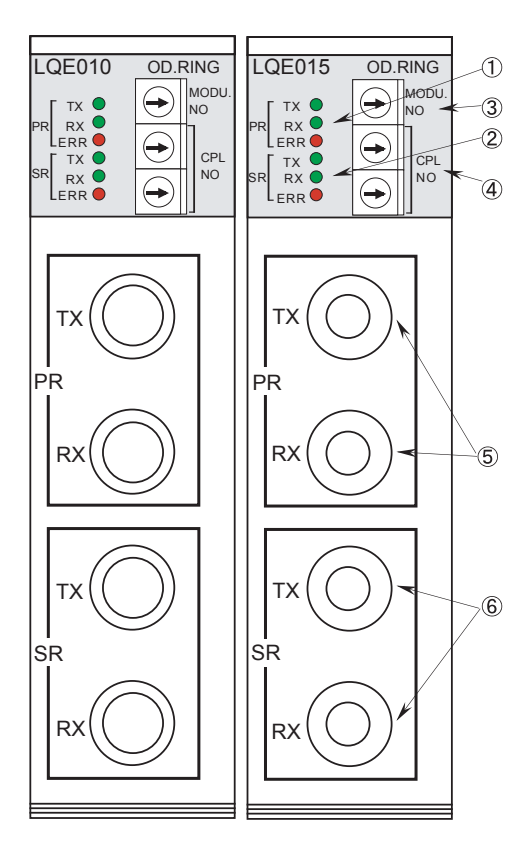

Figure 3-1 Front of OD.RING Module

- ① LEDs for primary ring (PR)
  - TX: Starts to blink when data is transferred. RX: Starts to blink when data is received.
- ERR: Comes on when a hardware error is detected. ② LEDs for secondary ring (SR)
- The functions of these LEDs are the same as those of LEDs for the primary ring.
- 3 Module No. switch Used to select the main module and submodule to be installed. Also, used to select a maintenance function.

| Function                 | Main module setting No. | Submodule setting No. |
|--------------------------|-------------------------|-----------------------|
| 33-64 modules connection | 0                       | 1                     |
| 17-32 modules connection | 2                       | 3                     |
| 9-16 modules connection  | 4                       | 5                     |
| 1-8 modules connection   | 6                       | 7                     |
| T/M1 (internal loopback) | 8                       | 9                     |
| T/M2 (external loopback) | А                       | В                     |
| T/M3 (offline loop)      | С                       | D                     |
| Prohibition of use       | Other setting Nos.      |                       |

Table 3-1 Setting of Module No. Switch

④ CPL NO. switch

The CPL NO. switch is used to set the number (/00 to /3F) for identifying the module connected to the line.

- Optical module receptacles for primary ring (PR) TX (transmission): Used to connect the OD.RING module to the primary ring (RX) of the next-stage module.
  - RX (reception): Used to connect the OD.RING module to the primary ring (TX) of the previous-stage module.
- Optical module receptacles for secondary ring (SR) TX (transmission): Used to connect the OD.RING module to the secondary ring (RX) of the next-stage module.
   RX (reception): Used to connect the OD.RING module
  - to the secondary ring (TX) of the previous-stage module.

# CAUTION

When installing both an LQE010 module and an LQE015 module on the same mount base, be sure to set one module as the main module and the other as the submodule using their module No. switches, and limit the total number of OD.RING modules installed to 2.

# 3.2 Cabling

- Primary ring (PR) cabling
   As shown in Figure 3-2, connect the TX and RX receptacles of two adjacent OD.RING
   modules with optical fiber cables to configure the primary ring. Communication data flows
   from TX to RX in the direction of the arrow.
- (2) Secondary ring (SR) cabling

In secondary ring cabling, connect the TX and RX receptacles of two adjacent OD.RING modules with optical cables as in primary ring cabling. In this cabling, however, be sure to connect TX and RX so that communication data flows from RX to TX (i.e., in the direction of the arrow which is the reverse of the direction of the primary ring).

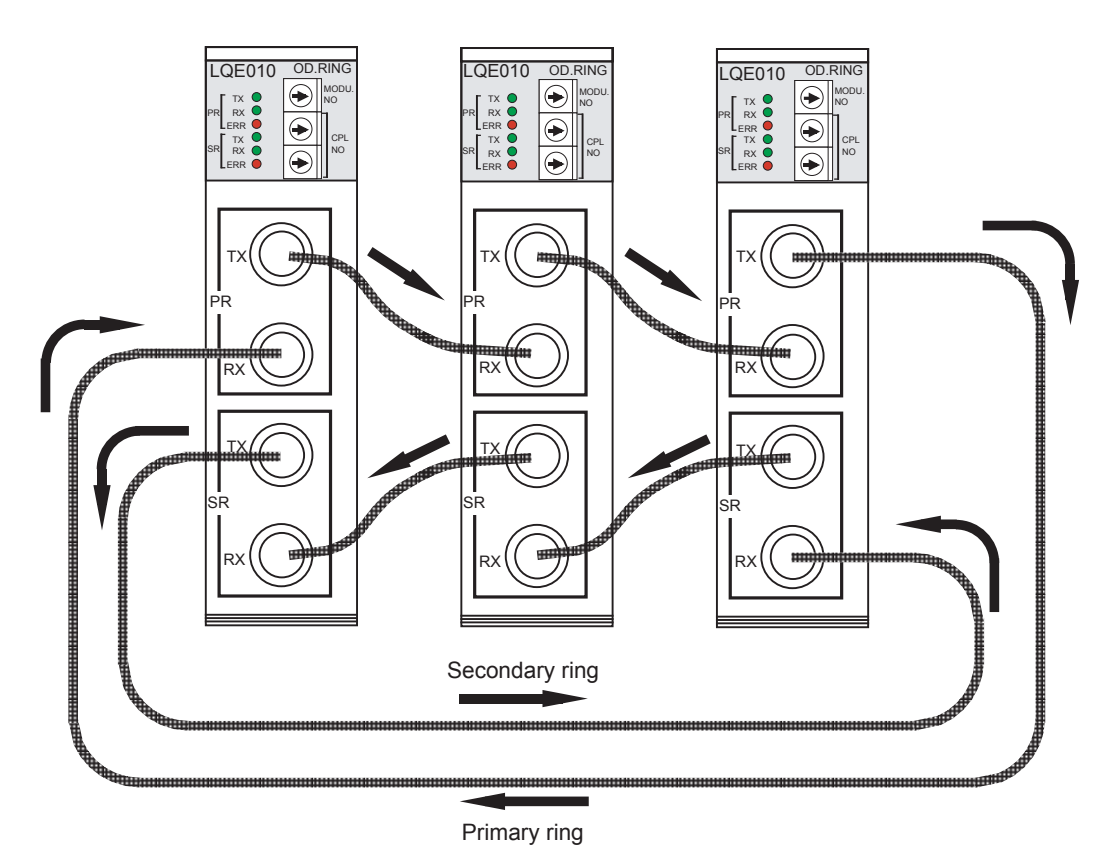

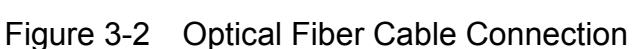

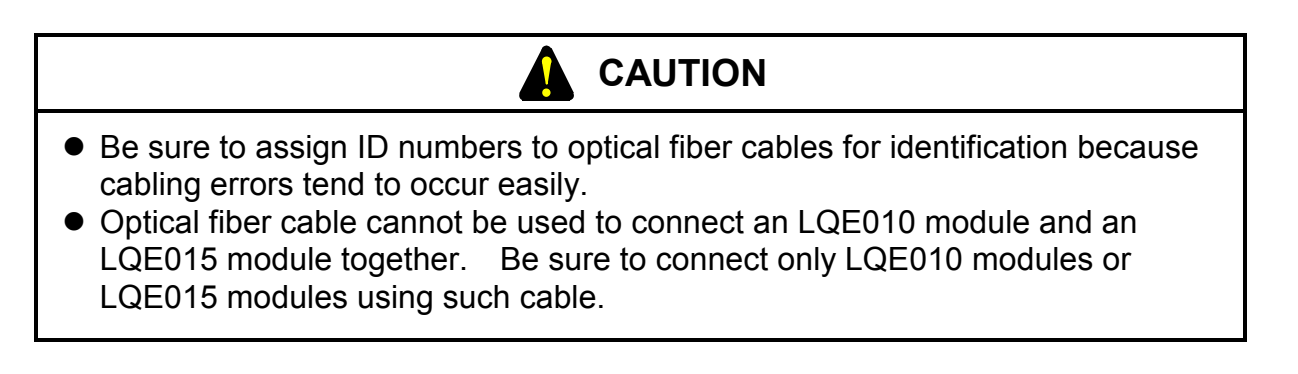

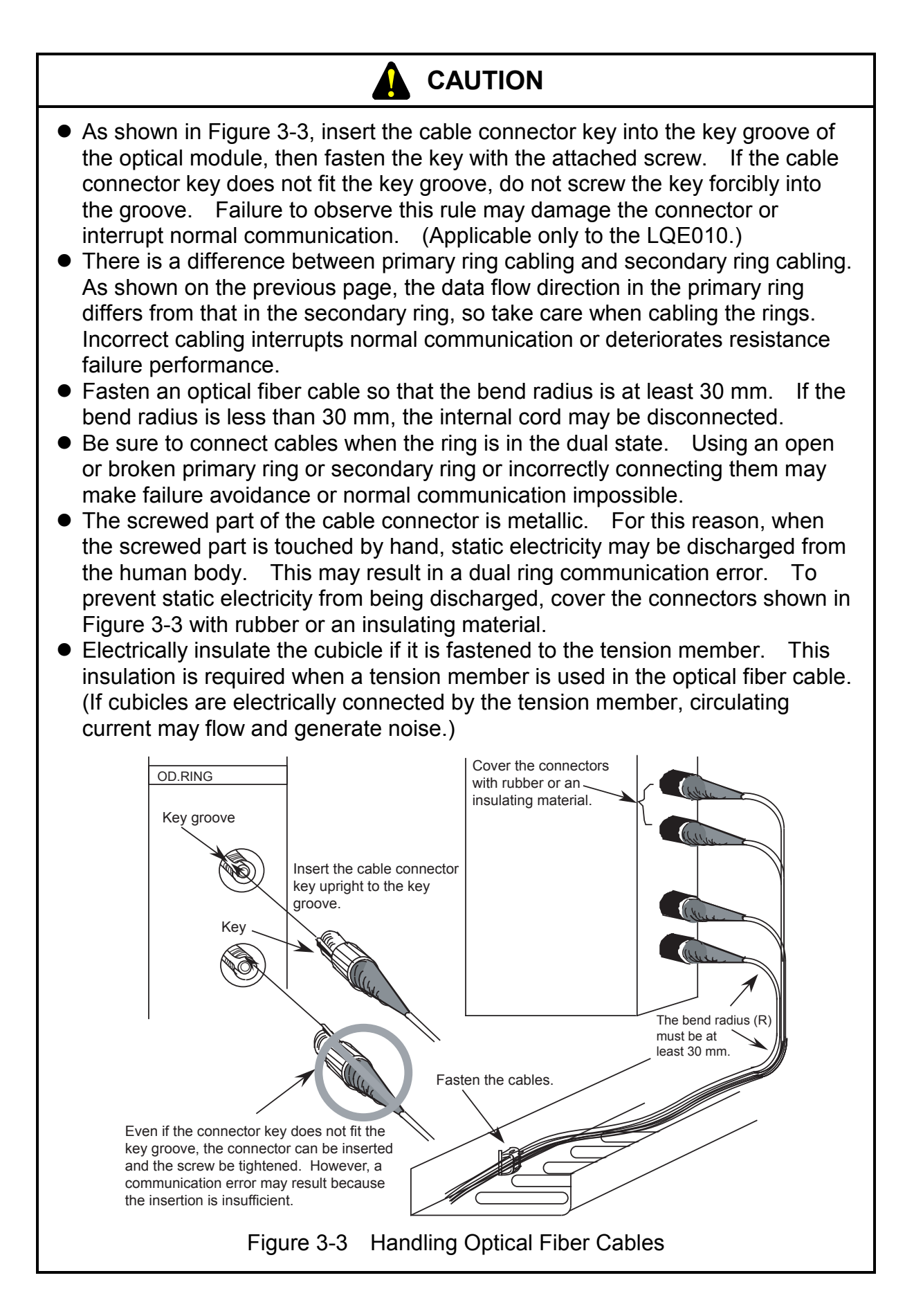

# 4 USER GUIDE

#### 4 USER GUIDE

#### 4.1 Operation

The OD.RING module transfers data in a set area of memory from one CPU to another.

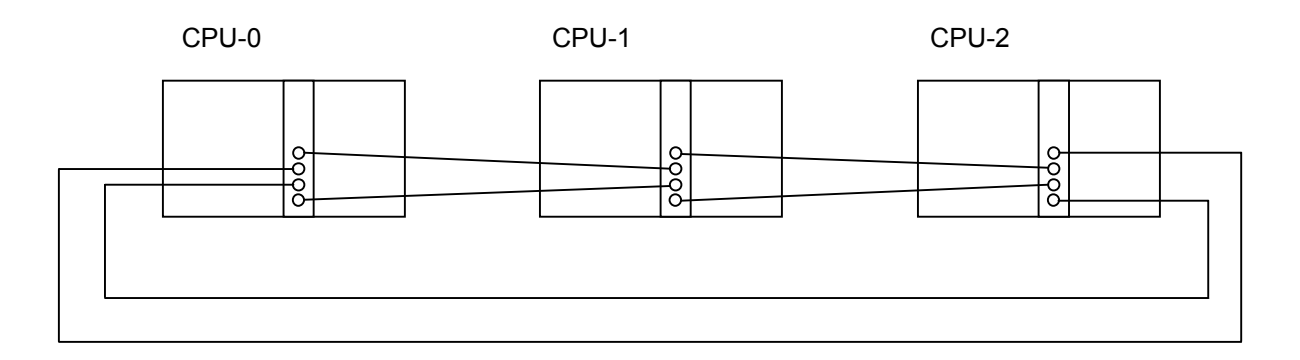

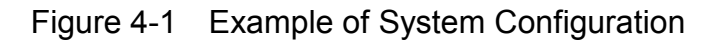

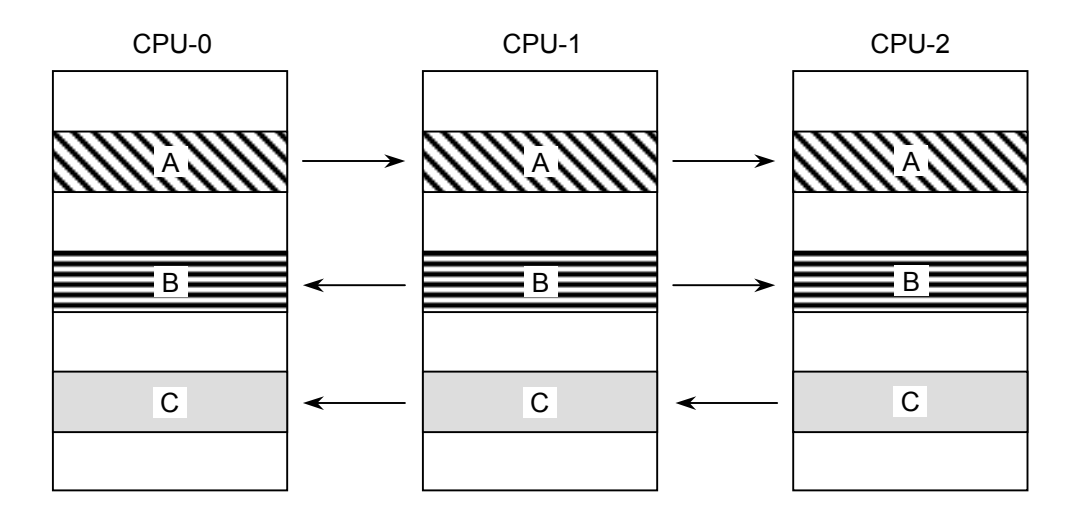

Figure 4-2 Memory Transfer

Figures 4-1 and 4-2 show memory transfer by each CPU.

- Step 1: CPU-0 transfers area A to CPU-1 and CPU-2.
- Step 2: CPU-1 transfers area B to CPU-0 and CPU-2.

Step 3: CPU-2 transfers area C to CPU-0 and CPU-1.

Step 4: Areas A through C are being shared by CPU-0 through CPU-2. The OD.RING module subsequently returns to Step 1 and repeats sharing.

# 4.2 Transfer Cycle

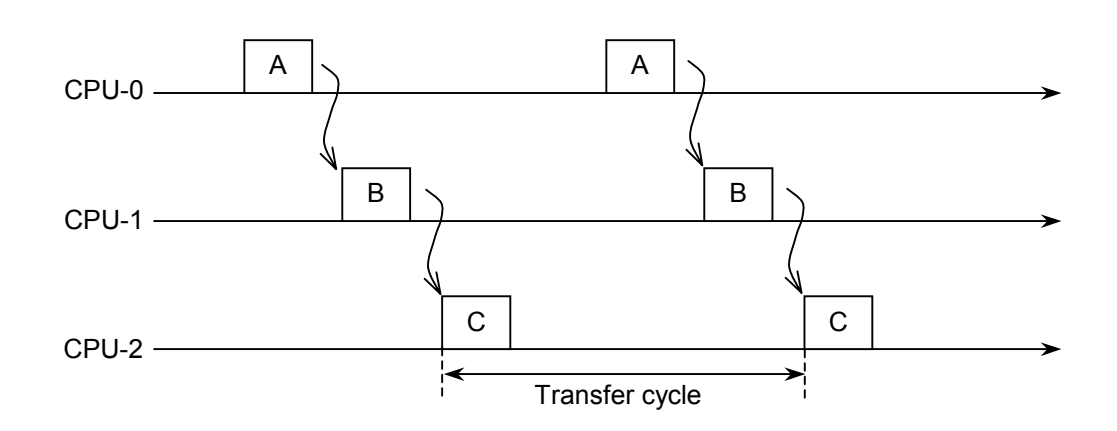

Figure 4-3 Transfer Cycle

Memory transfer explained in Section 4.1 is performed according to the timing chart shown in Figure 4-3. Each horizontal reference line above is a time axis.

Sharing starts when CPU-0 transfers area A and ends when CPU-2 transfers area C. Memory transfer areas are shared by periodically repeating this cycle.

The transfer cycle depends on the module No. switches, the number of modules installed, and the amount of data transferred. This cycle is calculated from the expressions shown in Table 4-1.

| Module No. SW | Expressions for Calculating Transfer Cycle       |  |
|---------------|--------------------------------------------------|--|
| 0, 1          | 192 - 0.5964X + 0.0146Y + 0.0009Z + 0.005WX (ms) |  |
| 2, 3          | 96 - 0.5964X + 0.0146Y + 0.0009Z + 0.005WX (ms)  |  |
| 4, 5          | 48 - 0.5964X + 0.0146Y + 0.0009Z + 0.005WX (ms)  |  |
| 6, 7          | 24 - 0.5964X + 0.0146Y + 0.0009Z + 0.005WX (ms)  |  |

 Table 4-1
 Expressions for Calculating Transfer Cycle

W: Total ring length (km)

X: Number of operating modules

Y: Amount of word data (words)

Z: Amount of bit data (points)

#### 4 USER GUIDE

## 4.3 Synchronism of Transfer Data

Application software and the OD.RING module may simultaneously access the memory transfer area because they asynchronously access that area. In these cases, note that synchronism of transfer data as a memory transfer area block is lost.

For example, if an application reads the memory transfer area during update by the OD.RING module of that area, the chronological sequence of the data contained is disrupted.

Application software and the OD.RING module, however, assure such sequence in each individual word. Thus, analog data and counter values are transferred normally.

# 4.4 Memory Transfer Area

As shown in Table 4-2, bit data per module and word data per module can be separately specified as the memory transfer area.

| Bit data    |                  | Word data        |                    |
|-------------|------------------|------------------|--------------------|
| Area        | Absolute address | Area             | Absolute address   |
| X000 to FFF | /A0000 to /A1FFE | XW000 to FF0     | /E0000 to /E01FE   |
| Y000 to FFF | /A4000 to /A5FFE | YW000 to FF0     | /E0400 to /E05FE   |
| J000 to FFF | /A2000 to /A3FFE | JW000 to FF0     | /E0200 to /E03FE   |
| Q000 to FFF | /A6000 to /A7FFE | QW000 to FF0     | /E0600 to /E07FE   |
| G000 to FFF | /A8000 to /A9FFE | GW000 to FF0     | /E0800 to /E09FE   |
| R000 to FFF | /AC000 to /ADFFE | RW000 to FF0     | /E0C00 to /E0DFE   |
| E400 to FFF | /BC000 to /BDFFE | EW000 to FF0     | /E1C00 to /E1DFE   |
| M000 to FFF | /AE000 to /AFFFE | MW000 to FF0     | /E0E00 to /E0FFE   |
|             |                  | FW000 to BFF     | /E2000 to /E37FE   |
|             |                  | Memory extension | /100000 to /4FFFFE |

As shown in Figure 4-4, the areas set by each module may be non-continuous.

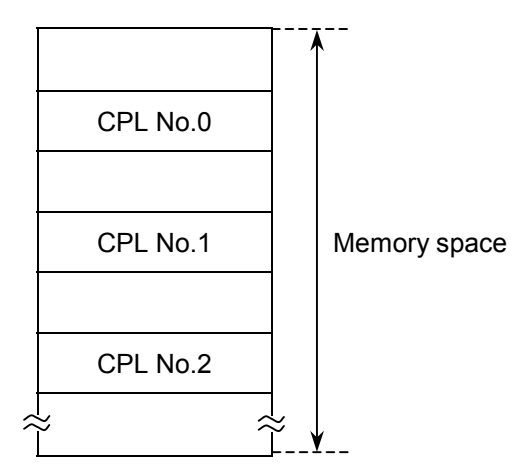

Figure 4-4 Areas Set by Each Module

#### 4 USER GUIDE

#### 4.5 Failures and Avoidance

When both the primary ring and secondary ring are communicating normally, each OD.RING module uses primary ring data, not secondary ring data.

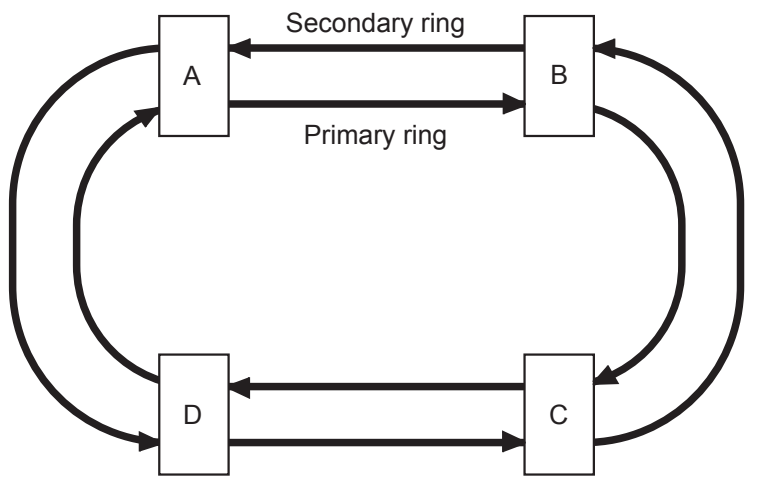

A through D are OD.RING modules.

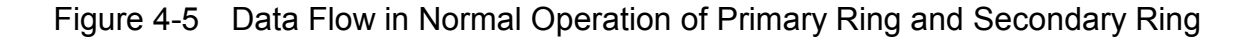

The OD.RING modules use only primary ring data or secondary ring data. Whether they use primary ring data or secondary ring data depends on how data is received.

- When one module is receiving data normally from another via both the primary ring and secondary ring, the primary ring data is used. Primary ring data has priority over secondary ring data.
- When one module is receiving data normally from another via the primary ring, the primary ring data is used.
- When one module is receiving data normally from another via the secondary ring, the secondary ring data is used.

Even if a failure occurs, the OD.RING modules can automatically avoid this to continue communication normally. Examples of failures and their avoidance are given below.

• If the primary ring or secondary ring is disconnected at one place, and data from the ring cannot be received, data from the other ring is used.

In Figure 4-6, for example, modules A, C, and D cannot receive module B data from the primary ring. Module C also cannot receive module A data, module B data, or module D data from the primary ring. In this case, the data received from the secondary ring is used. Primary ring data is used in other cases.

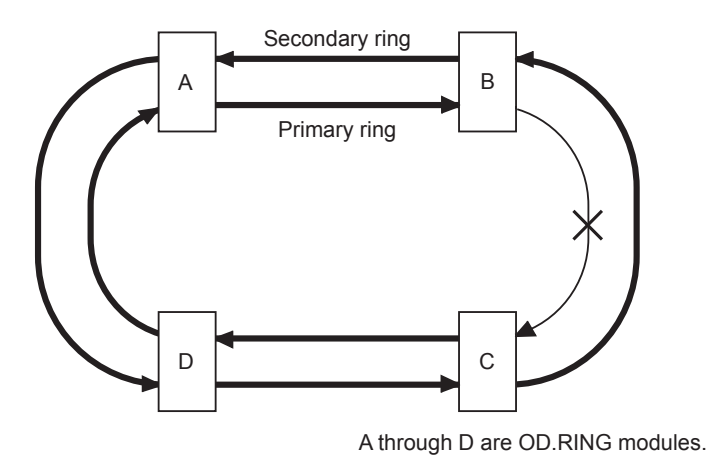

Figure 4-6 When One Ring is Disconnected at One Place

• If one ring is disconnected at several places, data from the other ring is used. In Figure 4-7, for example, modules A, C, and D cannot receive module B data from the primary ring. Modules A, B, and D also cannot receive module C data from the primary ring. In this case, the data received from the secondary ring is used. Primary ring data is used in other cases.

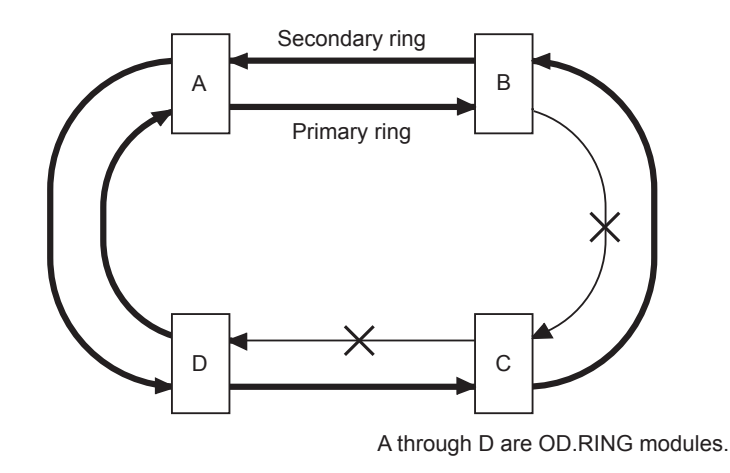

Figure 4-7 When One Ring is Disconnected at Several Places

• If both the primary ring and secondary ring are disconnected at the same place, a connected route is used to continue communication.

In Figure 4-8, for example, modules A, C, and D cannot receive module B data from the primary ring. Module C also cannot receive module A data, module B data, or module D data from the primary ring. In this case, the data received from the secondary ring is used. Primary ring data is used in other cases.

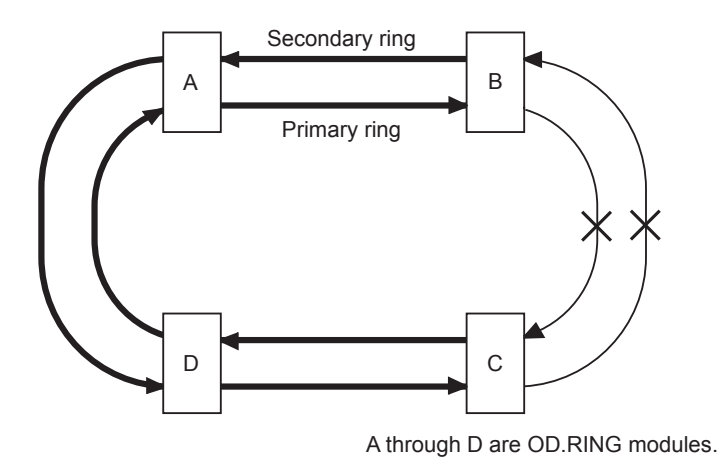

#### Figure 4-8 When Both Primary Ring and Secondary Ring are Disconnected at Same Place

• If one module stops (power failure), the remaining modules are used to continue communication.

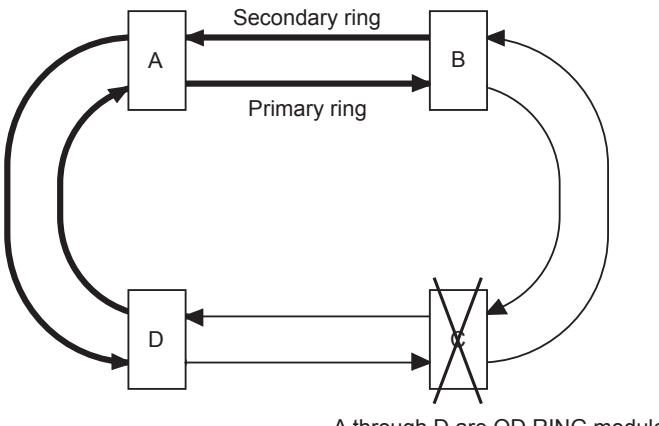

A through D are OD.RING modules.

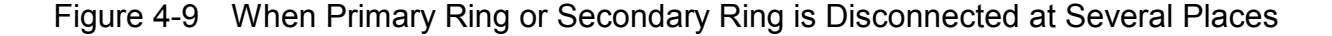

• If adjacent modules stop (power failure), the remaining modules are used to continue communication.

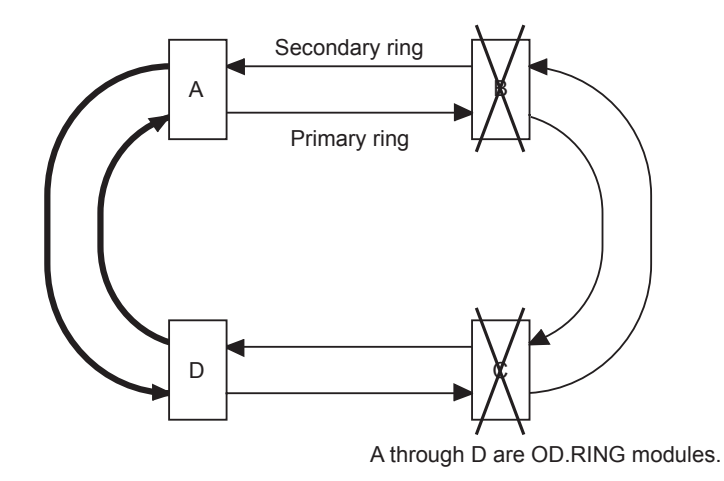

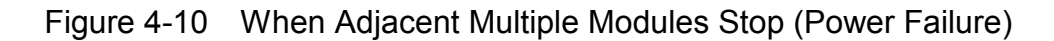

• If nonadjacent modules stop (power failure), as shown in Figure 4-11, adjacent modules continue communication.

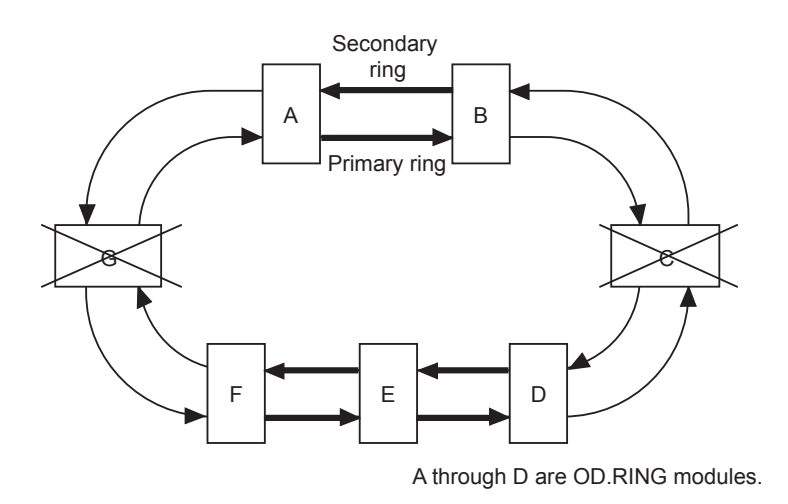

Figure 4-11 When Nonadjacent Multiple Modules Stop (Power Failure)

#### 4 USER GUIDE

★ If the primary ring and secondary ring are disconnected at different places (between different modules), normal communication is impossible. (Depending on the number of modules connected, CPL Nos., and number of words transferred, some modules may be unable to transfer data at all. Some modules may also be unable to transfer data intermittently.)

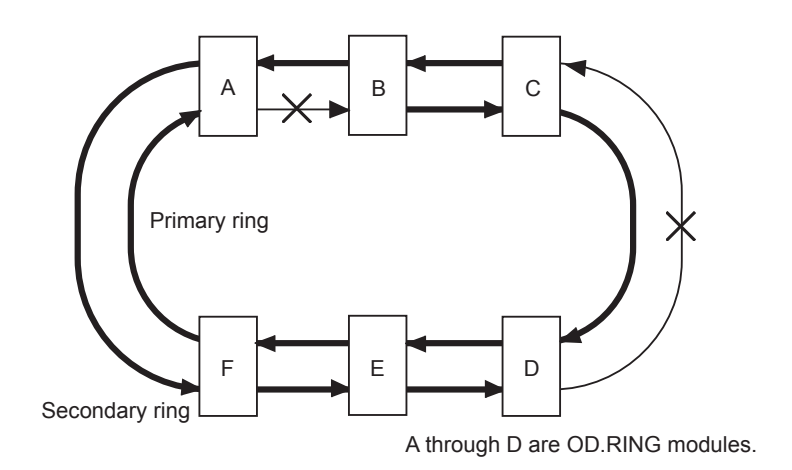

Figure 4-12 When the Primary Ring and Secondary Ring are Disconnected at Different Places

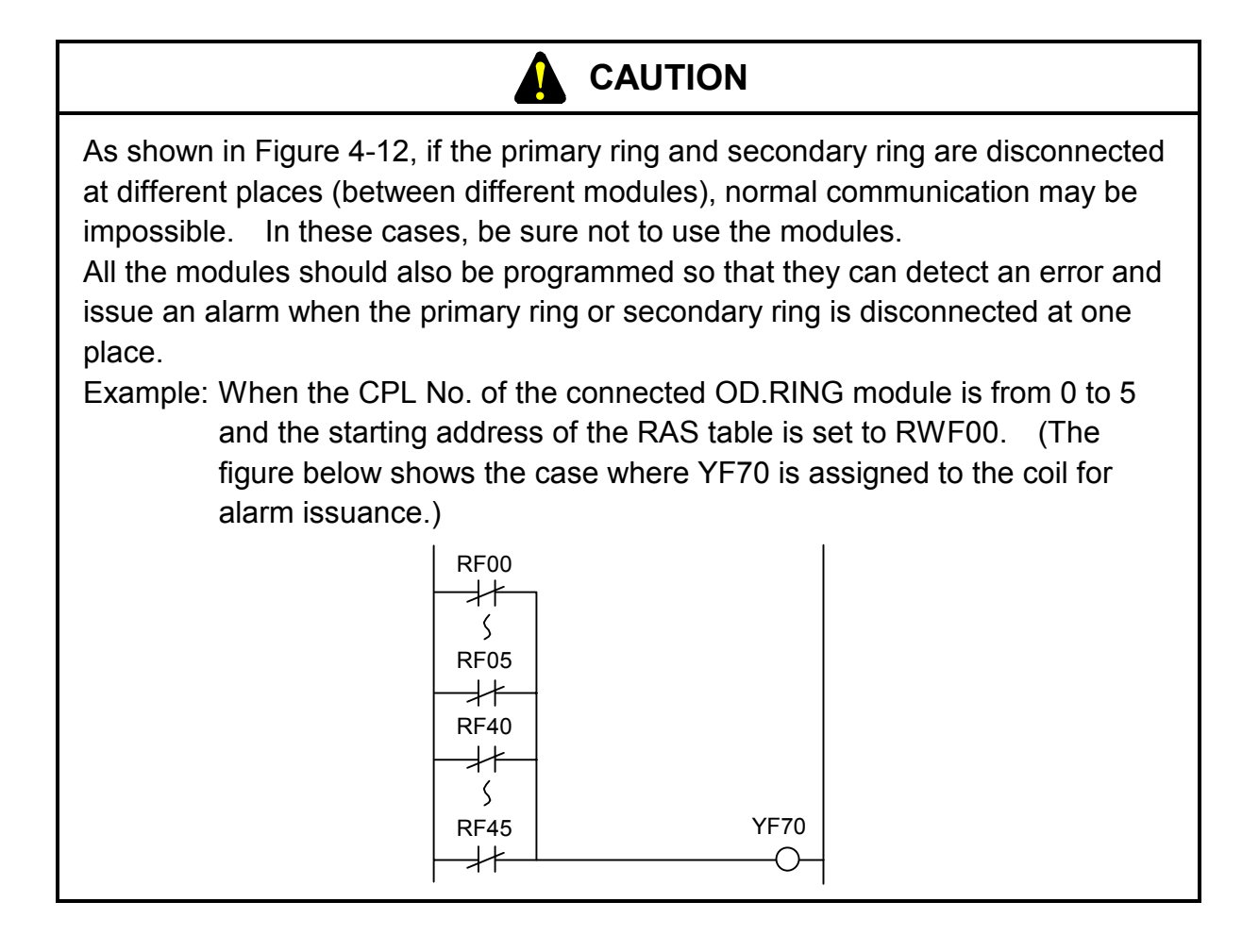
## 4.6 RAS Table

The RAS table contains communication module information. Figure 4-13 shows the structure of the RAS table.

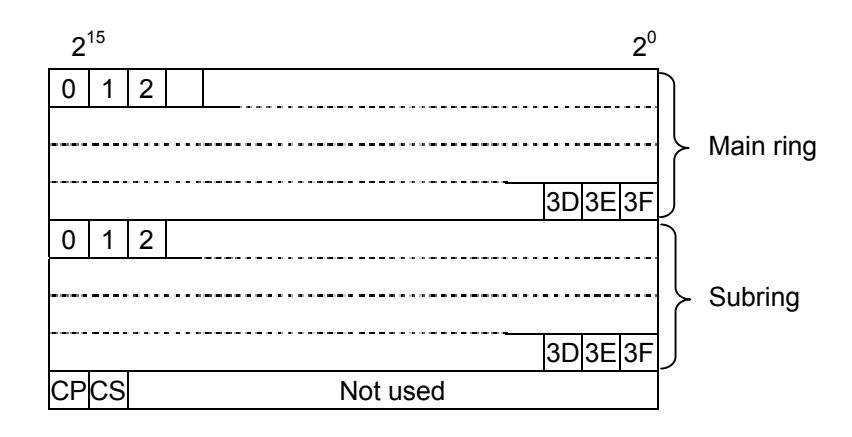

Figure 4-13 Structure of RAS Table

- The figures 0 through 3F correspond to the CPL numbers of the module. A set bit indicates that the module is communicating with another module.
  - 0: The LADDER switch of the CPU identified with the set CPL number is set to STOP; the cable is broken or not connected; power is not supplied; or the transmission area for the module having the CPL number is not yet set.
  - 1: Data is being received normally from the module identified with the set CPL number.
- CP indicates detection of primary ring disconnection and CS detection of secondary ring disconnection.
  - 0: The module immediately preceding the local module is normal.
  - 1: Disconnection occurred in the module immediately before the local module or the immediately preceding module is inactive or faulty.

The communicating module is monitoring other modules. When the communicating module receives data from another module, it judges that this module is communicating with another and sets the associated bit of the RAS table. If it does not receive data within a fixed time period, the communicating module judges that the other module is inactive and clears the associated bit of the RAS table.

The bit corresponding to the local module indicates the operating status of the module. This bit is set when the local module is operating normally. It is cleared when the module stops abnormally. The above shows that the failures listed in Table 4-3 can be detected from the RAS table.

| Failure                                     | RAS table status                                                                                                    |  |
|---------------------------------------------|----------------------------------------------------------------------------------------------------|--|
| Cable disconnection                         | The bits of all the modules before the place where the associated ring was disconnected are cleared.                                                       |  |
| Remote module stop<br>(STOP, power failure) | The bits of both the primary ring and secondary ring of the associated module are cleared.                                                                 |  |
| Local module error stop                     | The bit of the local module is cleared. Since data cannot be received from other modules, all the bits of the primary ring and secondary ring are cleared. |  |

#### Table 4-3 Failures and RAS Table

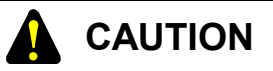

If an FW or an extension area of expanded memory is set as the RAS bit area, any data before resetting may remain there within two seconds after the resetting condition has been cleared. Wait at least for two seconds after resetting, then reference the defined area.

## 4.7 Hold Operation/Clear Operation

If data is not transmitted from a module that is in communication, this module is judged to have stopped (power failure), a hold or clear (clear to 0) operation is performed for the area to save the data from this module.

• Hold operation

Data in the area (e.g., GW) where an inactive module is registered is held (retained) as is. The last data transmitted remains.

• Clear operation

The area (e.g., GW) in which an inactive module is registered is cleared to 0.

If the inactive module resumes communication, data update for the area in which the module is registered is resumed in hold or clear operations. LQE010 and LQE015 are set to clear operation.

# **5 OPERATION**

### 5 OPERATION

## 5.1 Startup Procedure

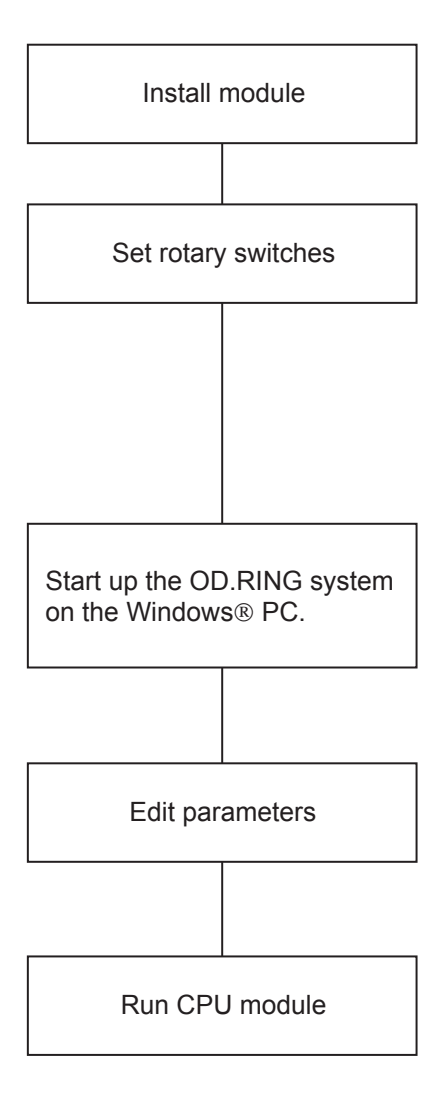

- ① Power down the CPU then install an OD.RING module.
- ② Use the module No. switch of the OD.RING module to set "primary" or "secondary." In addition, use the CPL No. switch of the OD.RING module to set the number for identifying the module connected to the line (see Section 5.2).
- ③ Connect the CPU to the Windows® PC via an interface cable. Then, start up the OD.RING system on the Windows PC (refer to the SOFTWARE MANUAL OPTION OD.RING For Windows® [manual number SAE-3-147]).
- ④ Edit parameters for OD.RING modules (refer to the SOFTWARE MANUAL OPTION OD.RING For Windows® [manual number SAE-3-147]).
- (5) Set the RUN key switch of the CPU module to "RUN" to start data transmission.

Figure 5-1 Startup Procedure

## 5.2 Setting Switches

• Module No. switch

Set the module No. switch to match the number of connected modules (see Section 3.1).

# 

Note that the following setting is prohibited:

- Setting the module No. switch to a number to which no function is assigned (see Section 3.1).
- CPL No. switch
  - Set the CPL No. switch so that all the modules connected to the dual ring are assigned different numbers. Module numbers need not be in sequence.
  - Set the module No. switch and CPL. No. switch according to the number of modules connected, as shown in Table 5-1.

Table 5-1 Setting of Module No. Switch and CPL No. Switch

| Number of modules connected | Module No. switch | CPL No. switch          |
|-----------------------------|-------------------|-------------------------|
| 33 to 64 modules            | 0, 1              | Any value from 00 to 3F |
| 17 to 32 modules            | 2, 3              | Any value from 00 to 1F |
| 9 to 16 modules             | 4, 5              | Any value from 00 to 0F |
| 1 to 8 modules              | 6, 7              | Any value from 00 to 07 |

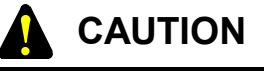

Note that the following settings are prohibited:

- The module of the same CPL No. exists in the dual ring.
- The CPL No. is set to a value outside the permitted range.

When module No. switch is set to 0 or 1, an error occurs at CPL No.40 to FF. When module No. switch is set to 2 or 3, an error occurs at CPL No.20 to FF. When module No. switch is set to 4 or 5, an error occurs at CPL No.10 to FF. When module No. switch is set to 6 or 7, an error occurs at CPL No.08 to FF.

### 5 OPERATION

# 5.3 Powering Up

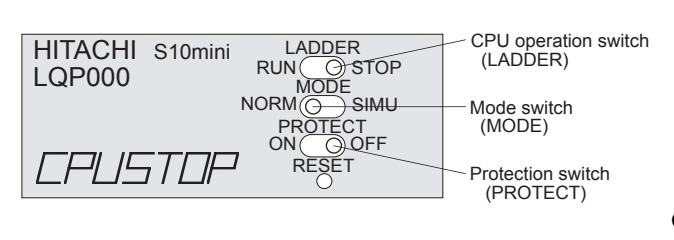

Figure 5-2 Front View of CPU

- Set the LADDER switch to STOP, the MODE switch to NORM, and the PROTECT switch to OFF and leave them in those positions until all necessary operating parameters have been set.
- Turn on the power supply and check that the operating system (OS) for the CPU module is loaded. When the OS is already loaded, the message "CPU STOP" is displayed in the indicator.

#### (Relationship between the OD.RING module and key switch)

The key switch of the CPU module affects the operation of the OD.RING module.

- STOP The OD.RING module receives data from a remote module and updates data in the memory transfer area. It transmits communication control data, not local module data.
- RUN, SIMU RUN The OD.RING module transmits and receives data.

## 5.4 Editing Parameters

### 5.4.1 Organization of OD.RING support system functions

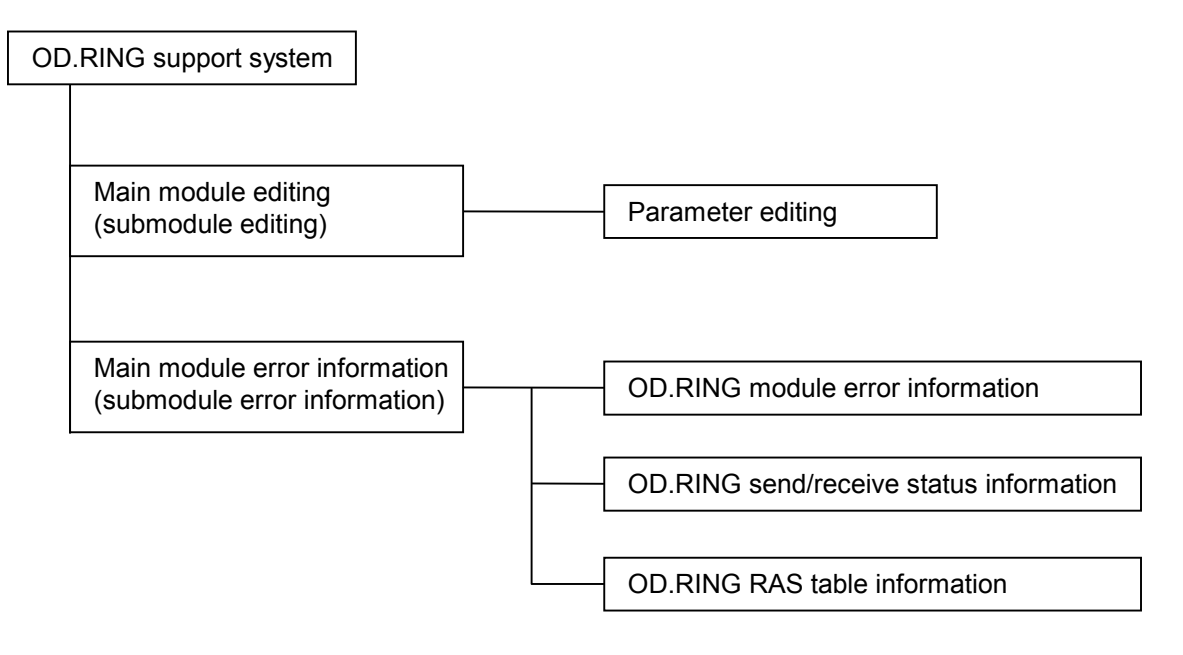

Figure 5-3 Organization of OD.RING Support System Functions

#### 5 OPERATION

A variety of items are set in parameter editing so that OD.RING operates normally. Set the following items in parameter editing.

• Status setting

Set the hold/clear operation mode. The hold/clear operation means that when data is not transmitted from another OR.RING module, the transfer area from this module is held or cleared (cleared to 0).

- Bit data address setting Set the bit data addresses to be transferred to other modules. For the settable address range, see Table 5-2.
- Word data address setting Set the word data addresses to be transferred to other modules. For the settable address range, see Table 5-2.
- RAS table address setting

Set the RAS table address. The RAS table capacity is 9 words. For the settable address range, see Table 5-2. For the details of the RAS table, see "4.6 RAS Table."

| Settable address range                | Bit data        | Word data     | RAS table     |
|---------------------------------------|-----------------|---------------|---------------|
| FW000 to FWBFF                        | Invalid setting |               |               |
| XW000 to XWFF0                        |                 |               |               |
| YW000 to YWFF0                        |                 |               |               |
| JW000 to JWFF0                        |                 |               |               |
| QW000 to QWFF0                        | Valid aatting   | Valid sotting | Valid setting |
| GW000 to GWFF0                        | vanu setting    | v and setting | vanu setting  |
| RW000 to RWFF0                        |                 |               |               |
| EW400 to EWFF0                        |                 |               |               |
| MW000 to MWFF0                        | 1               |               |               |
| /100000 to /4FFFFE (memory extension) | Invalid setting |               |               |

#### Table 5-2 Settable Address Ranges

## 5.5 Data Transmission

Setting the key switch to RUN starts data transmission.

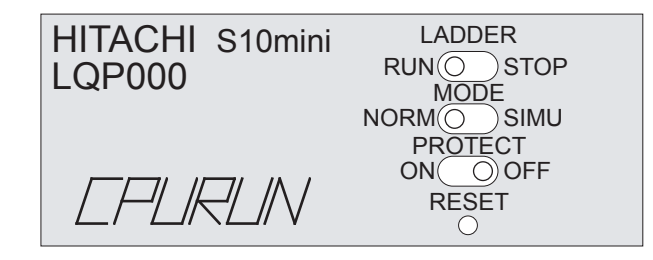

Figure 5-4 Front View of the CPU (RUN State)

# 6 MAINTENANCE

# 6.1 Maintenance and Checking

To use OD.RING modules under the optimum condition, check the items listed in Table 6-1. Perform this check periodically (i.e., twice or more every year).

| No. | Item                                                             | Check point                                                                                                    |
|-----|------------------------------------------------------------------|----------------------------------------------------------------------------------------------------|
| 1   | Appearance of module                                             | Check that the module case is free from cracks, etc. If the case<br>is faulty, the internal circuit may have been damaged. This<br>damage can lead to a system malfunction.                                                                                                    |
| 2   | LED                                                              | Check that the ERR LED of the OD.RING module is not on.                                                                                                    |
| 3   | Looseness of mounting screws                                     | Check module mounting screws for looseness. If the module mounting screws are loose, tighten them. Loose screws can cause a system malfunction and overheating.                                                                                                    |
| 4   | Cable covering state                                             | Check the cable covering state. An uncovered cable can cause a system malfunction and electrical shock. It can also cause a fire by shorting.                                                                                                    |
| 5   | Dirt adhesion state                                              | Check the module for dirt. If dirt is found, remove it with a cleaner. Dirt adhesion to the module can cause the internal circuit to short and start a fire.                                                                                                    |
| 6   | Module<br>replacement                                            | Replacing the module during hot swap may result in hardware or software destruction. Be sure to turn off the power supply when replacing the module.                                                                                                    |
| 7   | Conditions of light<br>source and detector<br>surfaces of module | The light source and detector elements of the module are<br>protected by glass caps. If dust and dirt adheres to the glass<br>surface, optical transmission characteristics deteriorate.<br>For this reason, when the optical fiber cable is disconnected from<br>the module receptacle, be sure to cover the receptacle side of the<br>module and the optical connector side of the optical fiber cable<br>with the attached dust-proof cap. If dust and dirt adheres to the<br>glass surface due to frequent connection and disconnection of the<br>connector, blow it off with air or wipe it off lightly with a soft<br>cloth (e.g., gauze) dipped into ethyl alcohol. Do not use a cotton<br>swab, etc., because it may damage the glass surface. If dust and<br>dirt adheres to the end face of the optical fiber cable side, wipe it<br>off with a soft cloth dipped into ethyl alcohol. |

Table 6-1 Check Items

## 6.2 Test/Maintenance Program (T/M)

The test/maintenance program (T/M) is a hardware test program created to simplify the test and maintenance of the OD.RING module. Three T/M routines are already installed in this module. This enables the user to execute the T/M routines through simple operations. Select the T/M routine that you wish to use with the module No. switch. Table 6-2 lists the types and functions of the T/M routines.

| T/M  | Function                 | Module No. |
|------|--------------------------|------------|
| T/M1 | Internal loopback (main) | 8          |
|      | Internal loopback (sub)  | 9          |
| T/M2 | External loopback (main) | А          |
|      | External loopback (sub)  | В          |
| T/M3 | Offline loop (main)      | С          |
|      | Offline loop (sub)       | D          |

Table 6-2 Types and Functions of T/M Routines

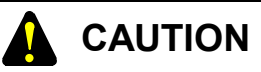

T/M1 and T/M2 rewrite the FW area in the CPU. For this reason, save the FW area in advance, and then disconnect T/M1 and T/M2 from the equipment side (i.e., placing them into offline mode).

#### 6 MAINTENANCE

#### 6.2.1 Executing T/M

The T/M routines can be easily executed as follows:

- Reconnecting the optical fiber cable
   When you wish to execute T/M1 or T/M2, reconnect the optical fiber cable first. For details on optical cable reconnection, see Subsections 6.2.2 through Subsection 6.2.4.
- (2) Setting the rotary switchSet the rotary switch for T/M routine selection.
- (3) Executing the selected T/M routineThe selected T/M routine is executed for the first time when the CPU is reset.

#### 6.2.2 T/M1 (internal loopback test)

• Function

T/M1 carries out loopback test in the module. It mainly tests the communication part of the module.

- Connecting optical fiber cables Optical cables need not be connected externally. Be sure to disconnect all the optical cables.
- Setting switches Set the module No. switch to 8 or 9 and the CPL No. switch to /00.
- When the module is operating normally The LED (TX LED) for transmission blinks quickly. All other LEDs are off.
- When a communication error occurs The error LED (ERR LED) comes on.

6.2.3 T/M2 (external loopback test)

• Function

T/M2 connects the optical cables to the module (loopback connection) and performs loopback test. It tests the module from the communication part to the connector.

- Connecting optical fiber cables As shown in Figure 6-1, connect the TX of the primary ring to the RX of the secondary ring and the TX of the secondary ring to the RX of the primary ring.
- Setting switches Set the module No. switch to A or B and the CPL No. switch to /00.
- When the module is operating normally The LED (TX LED) for transmission and LED (RX LED) for reception start to blink. All other LEDs are off.
- When a communication error occurs The error LED (ERR LED) comes on.

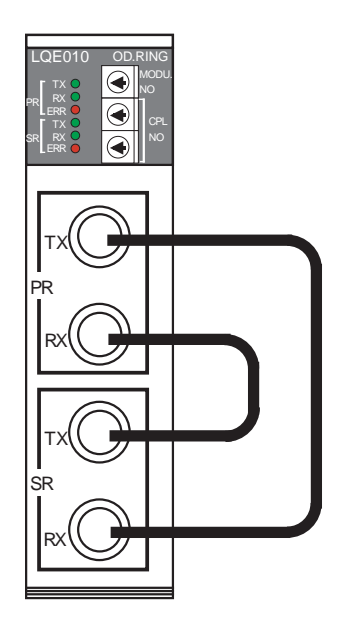

Figure 6-1 Connecting Optical Fiber Cables (T/M2)

### 6 MAINTENANCE

- 6.2.4 T/M3 (offline communication data check)
- Function

T/M3 uses the dual ring to check communication data. It tests the whole communication function.

- Connecting optical fiber cables Connect optical fiber cables in the way they are connected online.
- Setting switches Set the module No. switches of all the modules to C or D. The CPL No. switch need not be reset.
- When the module is operating normally The LED (TX LED) for transmission and LED (RX LED) for reception start to blink. All other LEDs are off.
- When a communication error occurs Even if a communication error occurs, the error LED (ERR LED) does not come on. If the error LED comes on, see Section 7.2.

# CAUTION

When you wish to execute T/M3, be sure to set the module No. switches of all the modules to C or D. If the module No. switch of even one module is set to a position other than C or D, communication data check will be made incorrectly. Set a CPL No. so that it will not be duplicated.

# 6.3 Handling an Optical Fiber Cable and Connector

As shown in Table 6-3, handling the optical fiber cable and connector requires sufficient care.

|             | Item                                    | Description                                                                                                    | Remarks                                                                                                    |
|-------------|-----------------------------------------|----------------------------------------------------------------------------------------------------|----------------------------------------------------------------------------------------------------|
|             | Do not bend!                            | The bend radius<br>should be 30 mm or<br>more.                                                                                                    | If the bend radius is smaller<br>than the 30 mm, the internal<br>fibers will be broken.                                                               |
| ber cable   | Do not pull!                            | Tensile force = 69 N<br>or less                                                                                                    | The fibers may break if the cable is pulled excessively.                                                                                              |
| Optical fil | Do not step on<br>the cable!            |                                                                                                    | Do not step on the cable nor<br>place anything on it because<br>the fibers may break,<br>increasing the fiber transfer<br>loss.                       |
|             | Do not<br>scratch!                      |                                                                                                    | Fiber loss increases if the inside of the cable is humid.                                                                                             |
| nector      | Do not forget<br>the dust-proof<br>cap! | Do not remove the dust-proof cap when not using the optical connector.                                                                                                    | Same as on the receptacle side                                                                                                    |
| Optical con | Optical<br>connector<br>connection      | <ul> <li>Before connecting the optical connector, be sure to clean its end face with industrial-use gauze dipped into ethyl alcohol.</li> <li>Do not insert or extract the optical connector by force, otherwise its end face will be damaged.</li> </ul> | The neck of the optical<br>connector is apt to be easily<br>damaged by bending.<br>Insert or extract the optical<br>connector only when<br>necessary. |

Table 6-3 Notes on Handling

#### 6 MAINTENANCE

## 6.4 Replacing Optical Fiber Cables

The disconnected optical fiber cable of an OD.RING module can be replaced while communication continues online.

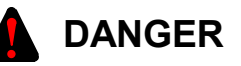

Only optical fiber cables can be replaced online.

Wiring of cables other than optical fiber cables such as power cables and grounding conductors may cause an electrical shock. Be sure to turn off the power supply before wiring such cables.

## 6.5 Replacing or Adding On the Module

The OD.RING module may be replaced in online mode; that is, its replacement may be performed while communications are in progress with the other existing OD.RING modules.

- What you should get in preparation
  - ① Personal computer (with Hitachi's S10 OD.RING/SD.LINK System installed in it)
  - ② RS-232C cable (or 10BASE-T cable if the communication module used is an ET.NET module)
  - ③ New or add-on OD.RING module (LQE010/015)
  - ④ Copies of the parameter values for the module to be replaced. (These copies are prepared for use in cases where the parameters are not accessible for some reason.)
  - (5) The above-mentioned ET.NET module is an optional module and, if it is mounted in place, may be selected as the type of communication module to be used. For more information, refer to Section 2.1, "Names and Functions of Each Part," and Section 3.2, "Mounting the Module," in the User's Manual, Option ET.NET (LQE520) (manual number SVE-1-103).
- Replacement procedure

Suppose that your system has a system configuration as shown in Figure 6-2, and that you want to replace module B in the system configuration. Then, perform the replacement procedure described below.

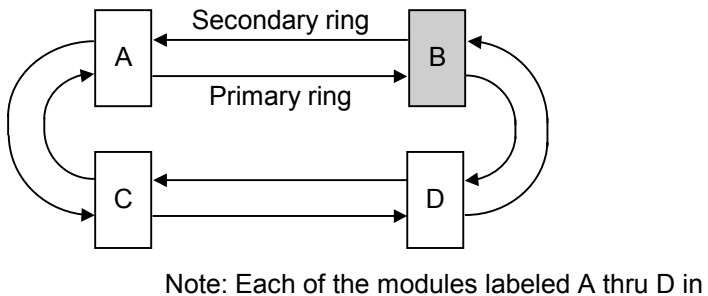

this configuration is an OD.RING module.

Figure 6-2 A Sample System Configuration

① Write down, on a piece of paper, the current settings of the rotary switches (MODU.NO, and CPL NO U and L) that are, as shown below, accessible at the front side of module B.

#### 6 MAINTENANCE

- ② Write down also the current settings of three switches, labeled LADDER (toggle switch), MODE (toggle switch), and PROTECT (toggle switch), respectively, that are, as shown below, accessible at the front side of the CPU module installed in the same controller unit as module B.
- ③ Connect the personal computer and the CPU module together with the RS-232C cable.

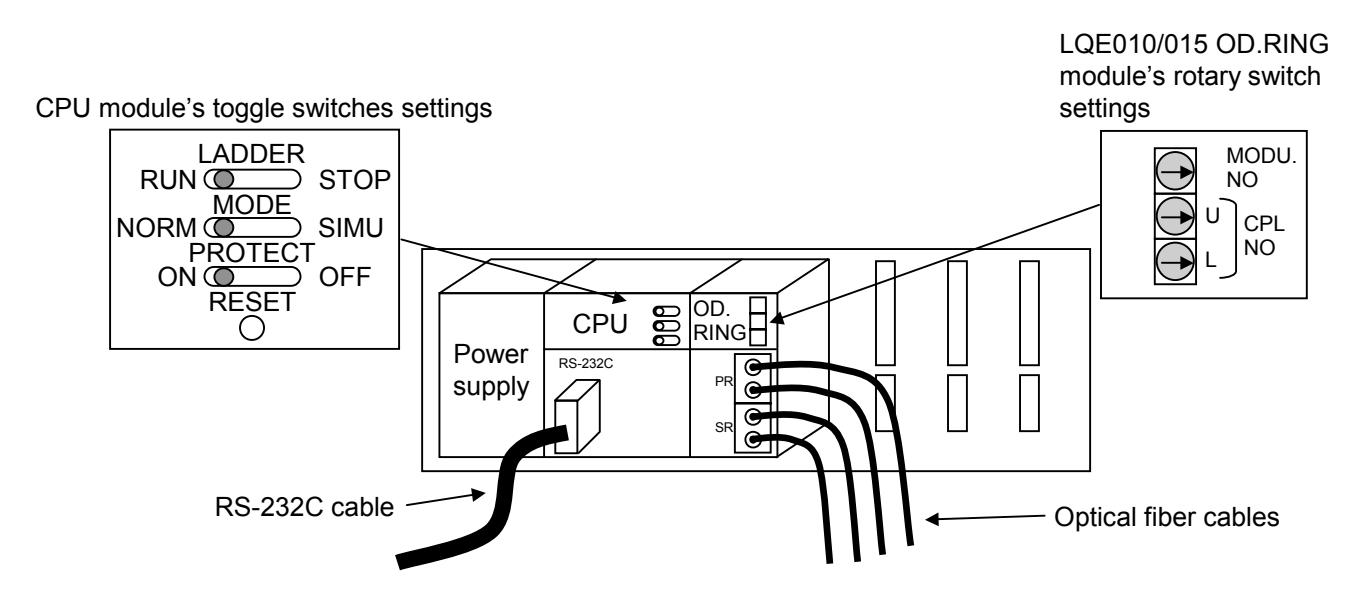

- ④ Start Hitachi's S10 OD.RING/SD.LINK System and write down the set values of all the existing parameters on a piece of paper. (If the existing parameters are not accessible for some reason, use the copies of their set values [item ④] that were obtained in preparation.)
- (5) Set the CPU module's LADDER switch in STOP position and turn off the power supply of the controller unit.
- (6) Remove the optical fiber cables from module B. To prevent dust and dirt from getting into the connectors of both the removed optical fiber cables and module B, attach dust-proof caps to those connectors.
- Replace module B with the new one and set the new OD.RING module's rotary switches in the same way as you wrote down in Step ①.
- (8) Turn on the power supply of the controller unit and set the same parameter values as those that were recorded in Step ④, by using the S10 OD.RING/SD.LINK System.
- (9) Check that all the set parameter values are identical to those that were recorded in Step (4).
- <sup>(III)</sup> Reset the CPU module by pressing the RESET switch at its front.
- ① Turn off the power supply of the controller unit.
- Remove the RS-232C cable from both the personal computer and CPU module, which were connected together in Step ③.

- (3) Connect the optical fiber cables to the new OD.RING module, the cables that were removed from it in Step (6).
- Set the CPU module's LADDER, MODE, and PROTECT switches in the same way as you wrote down in Step 2.
- (b) Turn on the power supply of the controller unit and check that the new OD.RING module is running normally. To accomplish this check, ensure that the new OD.RING module's PR-/SR-RX and PR-/SR-TX LEDs are all lit, but its ERR LED is not.

#### • Add-on procedure (for adding on a sub-module)

- Write down, on a piece of paper, the current settings of three switches, labeled LADDER (toggle switch), MODE (toggle switch), and PROTECT (toggle switch), respectively, that are accessible at the front side of the CPU module, the one that is installed in the controller unit in which you are adding on an OD.RING module.
- ② Ensure that your application system has been shut down. Then, set the CPU module's LADDER switch in STOP position and turn off the power supply of the controller unit.
- ③ Mount the add-on OD.RING module in place according to the instructions given under "1.2 Installing Optional Modules."
- ④ According to the information provided under "3.1 Names and Functions of Each Part," set the add-on OD.RING module's MODU.NO switch in such a way that a new sub-module No. setting will not duplicate with the current MODU.NO switch setting of the existing main OD.RING module.
- (5) According to the instructions given under "5.2 Setting Switches," set the new OD.RING module's CPL NO U and L switches in such a way that a new number setting will not duplicate with any of the current number settings of the existing OD.RING modules forming the full-duplex ring.
- ⑥ Connect the personal computer and the CPU module together with the RS-232C cable. Then, turn on the power supply of the controller unit and set parameters for the add-on OD.RING module (sub-module) by using the S10 OD.RING/SD.LINK System.
- $\bigcirc$  Reset the CPU module by pressing the RESET switch at its front.
- (8) Turn off the power supply of the controller unit and connect the optical fiber cables from the ring to the add-on OD.RING module.
- ③ Set the CPU module's LADDER, MODE, and PROTECT switches in the same way as you wrote down in Step ①.
- Turn on the power supply of the controller unit and check that the add-on OD.RING module is running normally. To accomplish this check, ensure that the add-on OD.RING module's PR-/SR-RX and PR-/SR-TX LEDs are all lit, but its ERR LED is not.

# DANGER

- Switch off modules before replacing them to avoid electrical shock hazards.
- When replacing modules, do not touch any terminals other than those of optical modules to avoid electrical shock hazards.
- Replace modules one at a time. If optical fiber cables are disconnected at multiple points and the same time, communication might be disabled.
- Before replacing optical modules receptacle, check that the optical fiber cables are not broken. Disconnecting optical fiber cables for replacement while they are broken could disable communication.
- A breakage is detected in the RAS table while replacement work is in progress. If an optical fiber cable is disconnected for replacement, a breakage is detected in the RAS table, but successful communication is carried on.

## 6.6 Optical Level Measurement

When a fault occurs, the faulty portion can be located by optical level measurement.

### 6.6.1 Optical receiving level measurement

Measure the optical level on the receiving side of the optical fiber cable as shown in Figure6-3. Measure it for the primary ring and the secondary ring.Connect the optical cable to the optical power meter through an applicable connector adapter.LQE010: FC type connector (JIS C5970 F01 type connector)LQE015: SMA type connector

Measure the optical level while holding down the RESET switch of the CPU module.

Criterion

- For LQE010: The optical level should be within the range of -15 dBm to -30 dBm. (Optical power meter: Wavelength = 850 nm)
- For LQE015: The optical level should be within the range of -14 dBm to -28 dBm. (Optical power meter: Wavelength = 880 nm)

If the above criterion is not satisfied, measure the optical level according to "6.6.2 Locating a fault portion" and check the network.

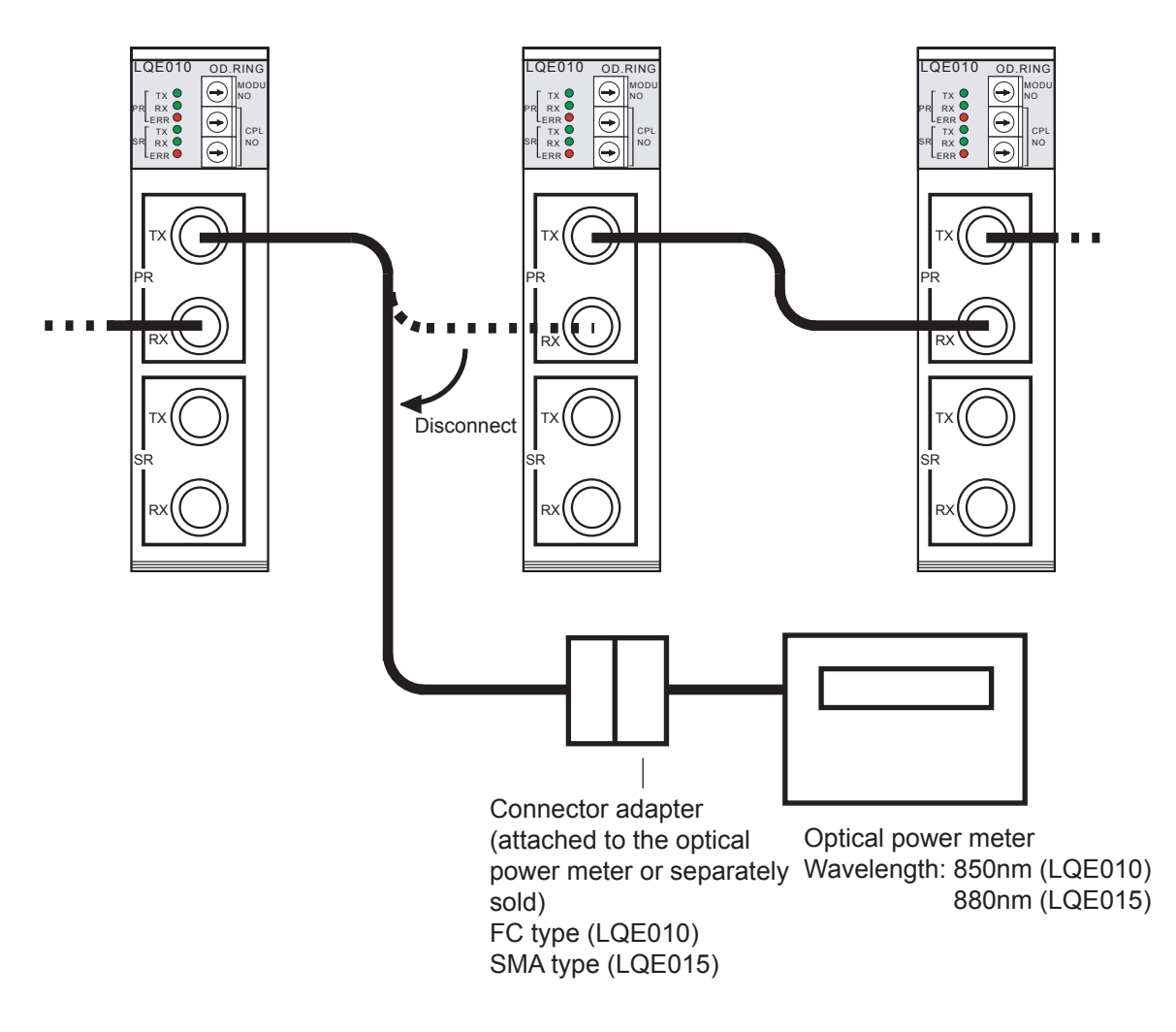

Figure 6-3 Example of Optical Receiving Level Measurement

- Take care when handling the optical fiber cable. In particular, do not make the bend radius smaller than 30 mm, otherwise a wipe breaking may be caused.
- After measurement, clean the optical module and the optical connector.
- Since the optical fiber connector of the OD.RING (LQE010) is the FC type (SMA type for the LQE015), the optical power meter must be applicable to the FC type (or SMA type). Use the connector adapter (attached to the optical power meter or separately sold) for the FC type.

6.6.2 Locating a fault portion

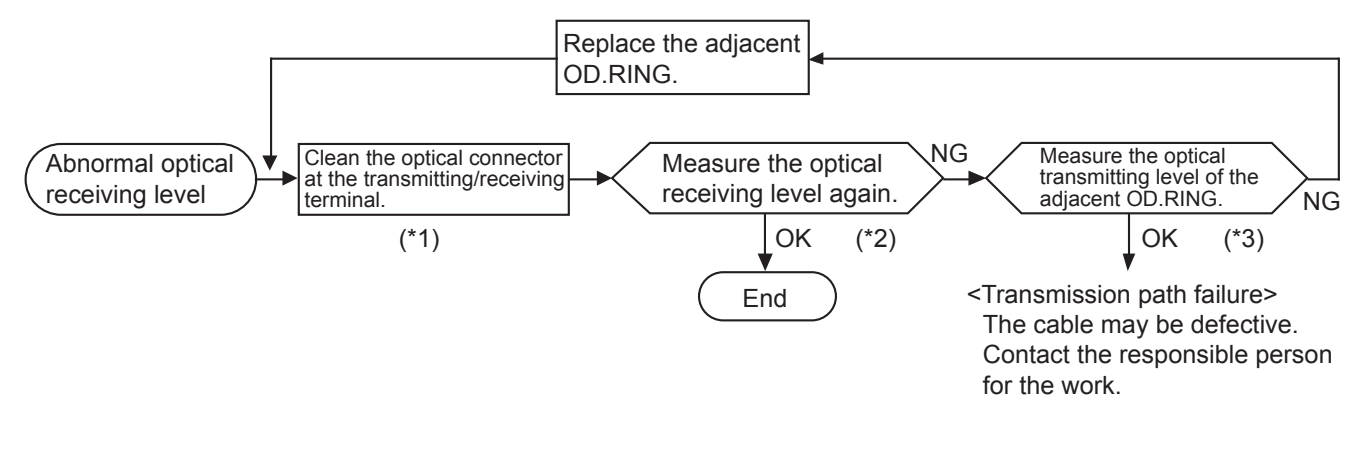

(\*1) See "6.3 Handling Optical Fiber Cables."

(\*2) See "6.6.1 Optical receiving level measurement."

(\*3) See "6.6.3 Optical transmitting level measurement."

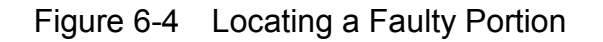

#### 6 MAINTENANCE

#### 6.6.3 Optical transmitting level measurement

Measure the optical level on the transmitting side by using a short optical fiber cable with a length of 1 m or less as shown in Figure 6-5.

A transmission path that satisfies the criterion at optical receiving level measurement requires no optical transmitting level measurement.

Connect the optical fiber cable to the optical power meter through an applicable connector adapter. For LQE010: FC type connector (JIS C5970 F01 type connector) For LQE015: SMA type connector

Criterion

- For LQE010: The optical level should be within the range of -15 dBm to -18 dBm. (Optical power meter: Wavelength = 850 nm)
- For LQE015: The optical level should be within the range of -14 dBm to -18 dBm. (Optical power meter: Wavelength = 880 nm)

If the criterion is not satisfied, replace the OD.RING.

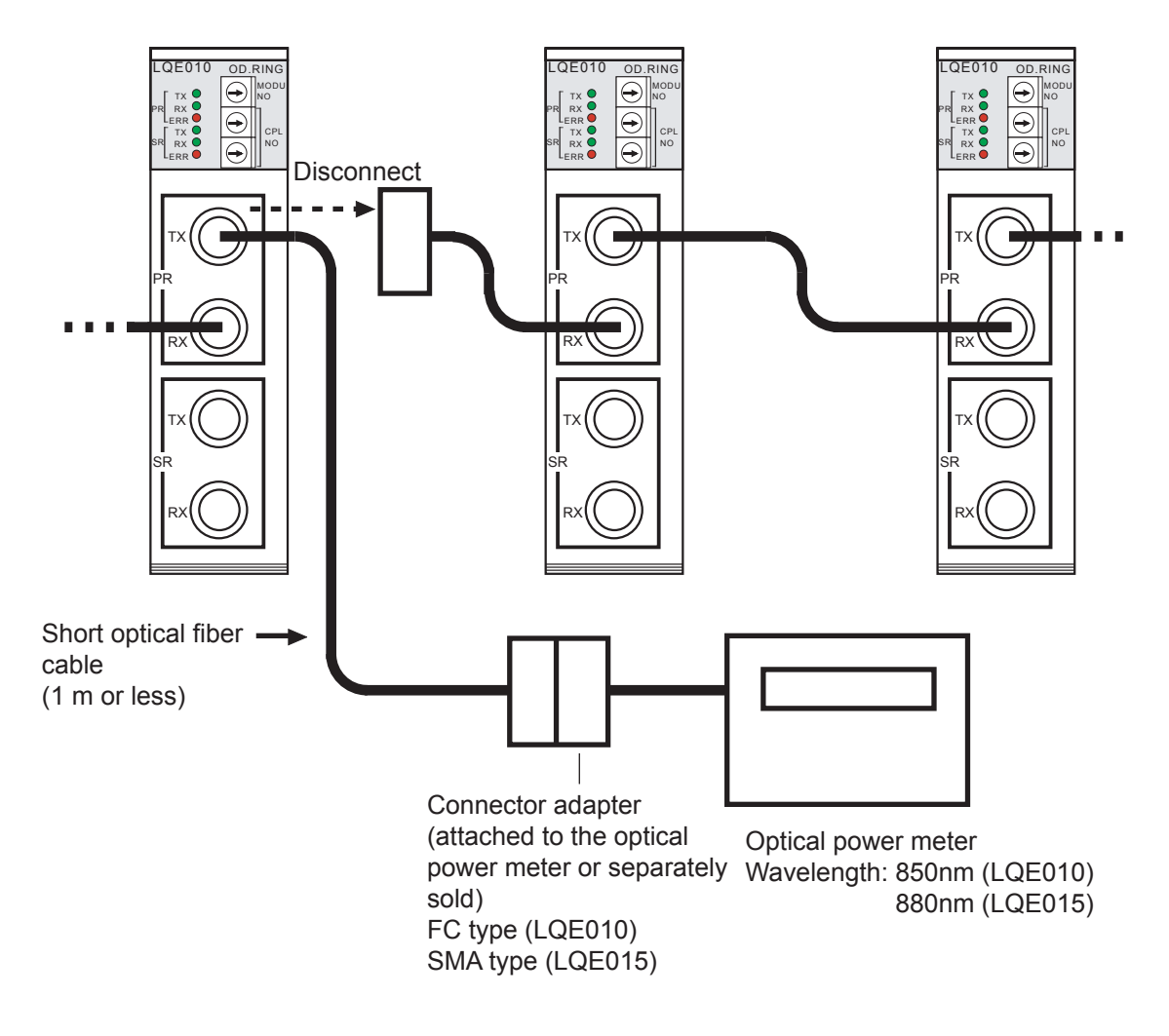

Figure 6-5 Example of Optical Transmitting Level Measurement

- Take care when handling the optical fiber cable. In particular, do not make the bend radius smaller than 30 mm, otherwise a wipe breaking may be caused.
- After measurement, clean the optical module and the optical connector.
- Since the optical fiber connector of the OD.RING (LQE010) is the FC type (SMA type for the LQE015), the optical power meter must be applicable to the FC type (or SMA type). Use the connector adapter (attached to the optical power meter or separately sold) for the FC type (or the SMA type).

# 7 TROUBLESHOOTING

## 7 TROUBLESHOOTING

## 7.1 Trouble Detection and Solution

- The LED for transmission does not come on.
  - Is the POWER LED of the power module on? If the POWER LED is not on, power is not supplied. Turn on the power supply.
  - Is the error LED on? The error LED which is on indicates that an error occurred. See Section 7.2.
  - Is the LED for reception on? If the LED for reception is on, the module may be faulty. See Section 7.2.
- The LEDs for transmission of all the modules go out and the LEDs for reception come on.
  - Is the optical fiber cable connection correct? Check the optical fiber cable connection.
  - Is the optical cable connector inserted properly? Check whether the optical cable connector key fits the key groove.
- The LED for reception does not come on.
  - Is the LED for transmission on? If the LED for transmission is not on, see the item with the title "The LED for transmission does not come on" above.
  - Is the optical fiber cable connection correct? Check whether the cables are wired as described in Section 3.2.
  - Is an optical fiber cable disconnected or bent? An optical fiber cable is made up of optical fibers. Communication through optical fibers is disabled if the cable is bent more than the specified bending radius (see Figure 3-3).
  - Is the remote module sending data? If the remote module is not sending data, the LED for reception does not come on.
- Data is not sent from the remote module.
  - Is the power supply of the remote module on? If the power supply is off, turn it on.
  - Is the remote module sending data? If the LED for transmission is not on, see the item with the title "The LED for transmission does not come on" above.
  - Is the key switch of the remote module set to RUN? If the key switch is not set to RUN, no memory transfer will take place.

• Is the transmission area of the remote module set correctly?

If the transmission area is set incorrectly, set it correctly. If the number of words to be sent is set to 0, no data will be sent.

- Are the set module No. and CPL No. correct? Check whether the set module No. and CPL No. are correct. Module No. setting and CPL No. setting depend on the number of modules connected (see Section 5.2). If the set value is duplicated, data will be sent incorrectly.
- Data is not sent to the remote module.
  - Is the key switch of the local module set to RUN?
  - If the key switch is not set to RUN, no memory transfer will take place.
  - Is the transmission area of the local module set correctly? If the transmission area is set incorrectly, set it correctly. If the number of words to be sent is set to 0, no data will be sent.
  - Are the set module No. and CPL No. correct? Check whether the set module No. and CPL No. are correct. Module No. setting and CPL No. setting depend on the number of the modules connected (see Section 5.2). If the set value is duplicated, data will be sent incorrectly.
- Transfer area data is lost.
  - Is the transmission area of the module currently sending data set correctly? If the transmission area is set incorrectly, set it correctly.
  - Is a transmission area duplicated in several modules? If the transmission area is duplicated, data in the area will be lost.
  - Was the transfer area rewritten by the user program?
  - If possible, stop the user program and check whether the transfer area was rewritten.
- The sent data was zeroized.
  - Is the module currently sending data stopped (power failure)? If CLEAR is selected, the content of the transfer area is zeroized when data transmission is suspended.
  - Is the key switch of the module currently sending data set to STOP? If the key switch is set to STOP, no data will be sent from the transfer area. If CLEAR is selected in hold/clear setting, the transfer area will be zeroized.

## 7.2 Error Display and Countermeasures

If a fatal error occurs, the error LED on the front of the module comes on. Communication is halted at this point of time. Recovery from this error can be made only by means of resetting the CPU (or powering down). To find the cause of this error (error LED on), check the items below. When the instruction "See Section 7.2" appears in Section 7.1 or when you feel that the operation is unstable, also check them.

- Are the modules mounted on the mount base without leaving any free, permitted slot on the left?
- Are three or more modules mounted?
- Is the module No. switch set correctly?
- Is the CPL No. switch set correctly?
- Are the optical fiber cables as described in the specifications being used? (Too long, etc.)

If no problem is found in these checks, reset the CPU module.

If the same error recurs, turn off the power supply once. If the error condition is not cleared despite this operation, the module may be faulty. Replace the module. If the error LED comes on again although error recovery is made successfully by resetting the CPU (or powering down), the module may be faulty. Replace the module. If the same error still recurs despite module replacement, contact your local sourse.

## 7.2.1 CPU indicators display messages

Table 7-1 lists the messages to be displayed on the CPU indicators.

| Message  | Explanation                          | User response                                                                                 |
|----------|--------------------------------------|-----------------------------------------------------------------------------------------------|
| ODM x.x  | Normal operation (main)              | This message is not an error message.                                                         |
| ODS x.x  | Normal operation (sub)               | (x.x indicates a version and revision.)                                                       |
| ODM MDSW | Out-of-range MODU No. setting (main) |                                                                                               |
| ODS MDSW | Out-of-range MODU No. setting (sub)  | Set a correct module No.                                                                      |
| ODM CPSW | Out-of-range CPL No. setting (main)  | Set a compet CDL No                                                                           |
| ODS CPSW | Out-of-range CPL No. setting (sub)   | Set a confect CPL No.                                                                         |
| ODM DPCP | Duplicated CPL No. setting (main)    | Set - CDL Ma subject is not double stad                                                       |
| ODS DPCP | Duplicated CPL No. setting (sub)     | Set a CPL No. which is not duplicated.                                                        |
| ODM BUS  | Bus error (main)                     |                                                                                               |
| ODS BUS  | Bus error (sub)                      |                                                                                               |
| ODM ADDR | Address error (main)                 |                                                                                               |
| ODS ADDR | Address error (sub)                  |                                                                                               |
| ODM ILLG | Illegal instruction error (main)     |                                                                                               |
| ODS ILLG | Illegal instruction error (sub)      |                                                                                               |
| ODM ZERO | Division by zero error (main)        |                                                                                               |
| ODS ZERO | Division by zero error (sub)         |                                                                                               |
| ODM PRIV | Privilege violation (main)           |                                                                                               |
| ODS PRIV | Privilege violation (sub)            |                                                                                               |
| ODM WDT  | WDT error (main)                     |                                                                                               |
| ODS WDT  | WDT error (sub)                      |                                                                                               |
| ODM FMAT | Format error (main)                  |                                                                                               |
| ODS FMAT | Format error (sub)                   |                                                                                               |
| ODM SINT | Spurious interrupt (main)            |                                                                                               |
| ODS SINT | Spurious interrupt (sub)             |                                                                                               |
| ODM EXCP | Unused exception (main)              | Reset the CPU. If the same error message is still displayed the OD PING module may be faulty. |
| ODS EXCP | Unused exception (sub)               | Replace the module                                                                            |
| ODM PTY  | Parity error (main)                  |                                                                                               |
| ODS PTY  | Parity error (sub)                   |                                                                                               |
| ODM ROM1 | ROM1 sum error (main)                |                                                                                               |
| ODS ROM1 | ROM1 sum error (sub)                 |                                                                                               |
| ODM RAM1 | RAM1 compare error (main)            |                                                                                               |
| ODS RAM1 | RAM1 compare error (sub)             |                                                                                               |
| ODM RAM2 | RAM2 compare error (main)            |                                                                                               |
| ODS RAM2 | RAM2 compare error (sub)             |                                                                                               |
| ODM ROME | ROM3 erase error (main)              |                                                                                               |
| ODS ROME | ROM3 erase error (sub)               |                                                                                               |
| ODM ROMW | ROM3 write error (main)              |                                                                                               |
| ODS ROMW | ROM3 write error (sub)               |                                                                                               |
| ODM ROM3 | ROM3 sum error (main)                |                                                                                               |
| ODS ROM3 | ROM3 sum error (sub)                 |                                                                                               |
| ODM GR   | GR forecast interrupt (main)         |                                                                                               |
| ODS GR   | GR forecast interrupt (sub)          |                                                                                               |
| ODM PRME | Parameter error (main)               | Specify the parameter again                                                                   |
| ODS PRME | Parameter error (sub)                | specify the parameter again.                                                                  |

| Table 7-1 | CPU Indicators | Display | Messages |
|-----------|----------------|---------|----------|
|-----------|----------------|---------|----------|

## 7.3 Monitoring a Specific Module

Whether a specific module is communicating with another module is monitored with the following methods:

• The RAS table is checked.

If the module stops (power failure), both the primary ring bit and secondary ring bit of the RAS table are reset. Whether the module is communicating with another module can be monitored by monitoring these bits.

• In hold/clear setting, CLEAR is selected.

If the communicating module stops (power failure), the area assigned to the module is cleared. Whether the module is communicating with another module can be monitored by checking this area.

## 7.4 Error Freeze

When it detects a hardware error, the OD.RING module lights the error LED, saves error freeze information, and stops. Figure 7-1 shows the error freeze information format. For the error codes and stack frame in this format, see the next and subsequent pages.

| (Main)  | (Sub)   | $2^{31} - 2^{16}  2^{15} - 2^{0}$         |  |
|---------|---------|-------------------------------------------|--|
| /940400 | /9C0400 | Error code ——                             |  |
|         |         |                                           |  |
| /940410 | /9C0410 | D0 register                               |  |
| /940414 | /9C0414 | D1 register                               |  |
| /940418 | /9C0418 | D2 register                               |  |
| /94041C | /9C041C | D3 register                               |  |
| /940420 | /9C0420 | D4 register                               |  |
| /940424 | /9C0424 | D5 register                               |  |
| /940428 | /9C0428 | D6 register                               |  |
| /94042C | /9C042C | D7 register                               |  |
| /940430 | /9C0430 | A0 register                               |  |
| /940434 | /9C0434 | A1 register                               |  |
| /940438 | /9C0438 | A2 register                               |  |
| /94043C | /9C043C | A3 register                               |  |
| /940440 | /9C0440 | A4 register                               |  |
| /940444 | /9C0444 | A5 register                               |  |
| /940448 | /9C0448 | A6 register                               |  |
| /94044C | /9C044C | A7 register                               |  |
| /940450 | /9C0450 |                                           |  |
|         |         | Stack frame (4 words, 6 words, bus error) |  |

#### Figure 7-1 Error Freeze Information Format

## 7 TROUBLESHOOTING

## Error codes

The code "/0000" indicates normal operation.

| Code  | Error                       | User response                            |
|-------|-----------------------------|------------------------------------------|
| /0010 | Bus error                   |                                          |
| /0011 | Address error               |                                          |
| /0012 | Illegal instruction error   |                                          |
| /0013 | Division by zero error      |                                          |
| /0014 | Privilege violation         |                                          |
| /0015 | WDT error                   | The module may be faulty.<br>Replace it. |
| /0016 | Format error                | 1                                        |
| /0017 | Spurious interrupt          |                                          |
| /0018 | Unused exception            |                                          |
| /0019 | Parity error                |                                          |
| /001A | GR forecast interrupt       |                                          |
| /0100 | Module switch setting error | Sat the quitch correctly                 |
| /0101 | CPL switch setting error    | Set the switch confectly.                |
| /0102 | ROM1 sum error              |                                          |
| /0103 | RAM compare error           |                                          |
| /0105 | RAM compare error           |                                          |
| /010B | ROM3 sum error              | The module may be faulty.                |
| /010C | ROM3 micro erase error      | Replace it.                              |
| /010D | ROM3 micro write error      |                                          |
| /010E | ROM3 parameter erase error  |                                          |
| /010F | ROM3 parameter write error  |                                          |
| /0111 | Duplicated CPL No.          | Set a correct CPL No.                    |

Table 7-2 Error Codes

**Stack frame** 

Format \$C

Format \$C

Format \$2

(4-word stack frame)

Format \$0

 $\delta$ Status register before Status register where the fault was detected Format \$C (4- and 6-word bus error stack) Address where the exception occurrence of next instruction Fault was detected Program counter Vector offset Program counter of the instruction Status register Internal transfer count register where the fault status word was detected Special 1 C 2<sup>15</sup>. °℃ Address where the of next instruction (bus error stack for MOVEM operand) Vector offset fault was detected Program counter Return program Status register Internal transfer count register 01 status word counter DBUF Special ပ 215 (bus error stack for prefetch and operands) °℃ Address where the of next instruction of next instruction Fault was detected Vector offset Program counter Program counter Status register Internal transfer count register status word DBUF Special 2<sup>15</sup> 000 ပ  $\sim$ (67-word stack frame) Address where the of next instruction Program counter Vector offset fault was detected Status register 2<sup>15</sup>  $\sim$  $^{\circ}$ Program counter of next instruction Vector offset Status register 0 15 '9C0456 '9C045A '9C045C '9C0450 '9C0454 '9C0458 '9C0452 Sub 940458 /94045A 94045C 940456 940450 940452 940454 Main

## 7 TROUBLESHOOTING

## 7.5 Communication Trace

The OD.RING module has a communication information trace function. This function can be used to create trace data for use in investigation of the causes of faults and take actions for the faults.

#### 7.5.1 Trace buffer structure

A trace buffer consists of an 8-word trace control table and 256-case trace data. Each case consists of 32 words. The OD.RING module cyclically stores trace data according to the pointer.

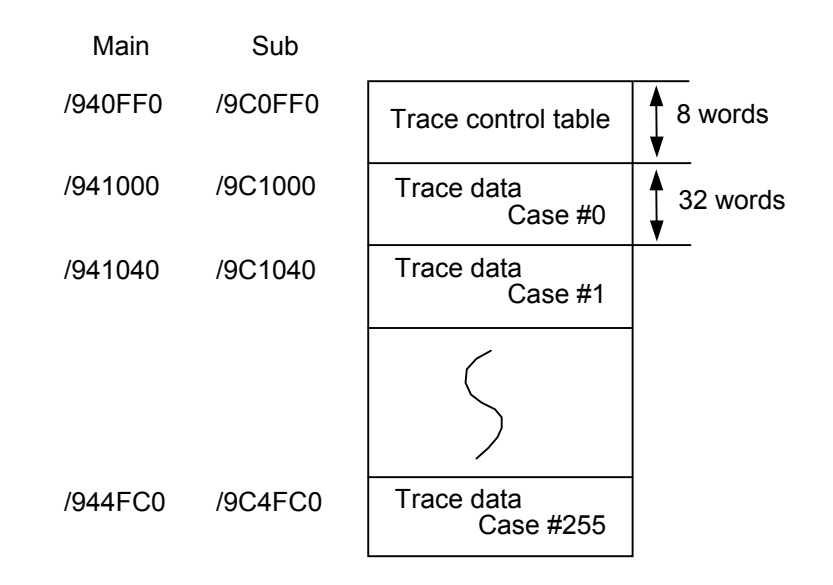

Figure 7-3 Trace Buffer Structure

Trace data is stored in turn, starting from case #0. When trace data is stored in the last case (case #255), the next data is stored in case #0 again.
#### 7.5.2 Structure of trace control table

A trace control table consists of eight words.

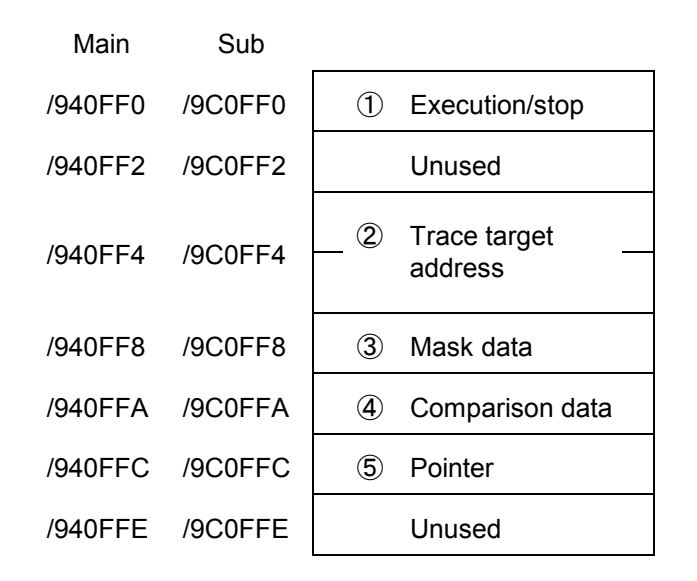

Figure 7-4 Structure of Trace Control Table

① Execution/stop

Used to set trace execution or stop.

0: Stop tracing

- 1: Continue tracing until the trace condition is met.
- 2: Continue tracing until the trace condition is met or until an error occurs.

When power is recovered or the resetting condition is cleared, a 2 is set. If an error is detected or the trace condition is satisfied, tracing is stopped and a 0 is set.

② Trace target address

Used to set the starting address of the condition trace target area.

③ Mask data

Set mask data for conditional tracing. Of the data bits, only the bit(s) set to 0 are masked off.

④ Comparison data

Set comparison data for conditional tracing. The comparison data is compared with the result obtained by ANDing the trace target address in 2 and the mask data. If a match is found, the condition holds.

<sup>(5)</sup> Pointer

Used to point to the case in which the next trace data is to be stored. The newest trace data is stored in pointer 1 (for 0, pointer 255).

# 7 TROUBLESHOOTING

#### Example 1

To stop trace when G002 becomes 0, set mask data as shown in Figure 7-5. G002 must always be 1.

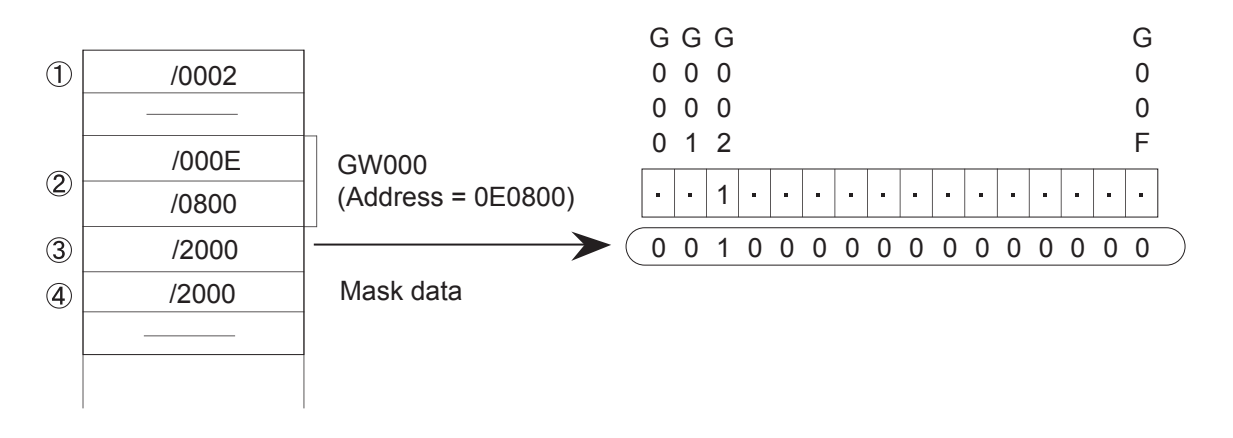

Figure 7-5 Setting Mask Data — Example 1

#### Example 2

To stop trace when FW000 becomes 1111, set mask data as shown in Figure 7-6. FW000 must be always 1234.

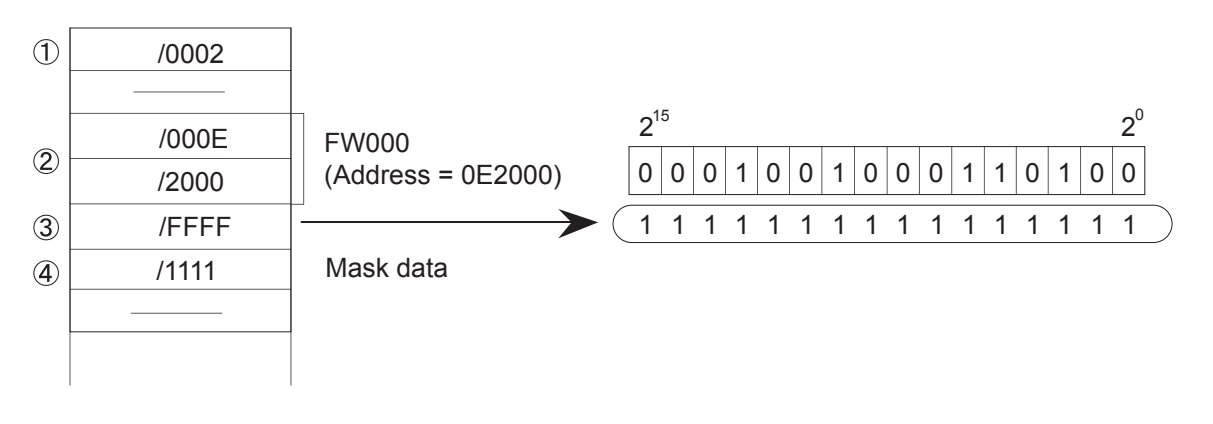

Figure 7-6 Setting Mask Data — Example 2

#### 7.5.3 Trace data structure

Trace data consists of 32 words per case.

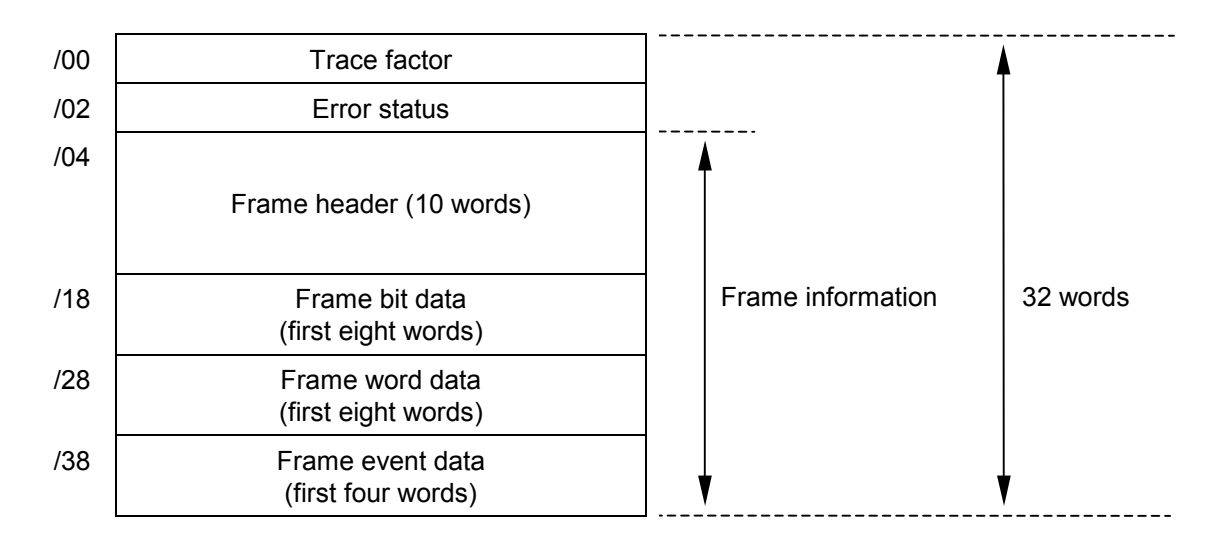

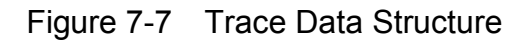

#### **Details of frame header**

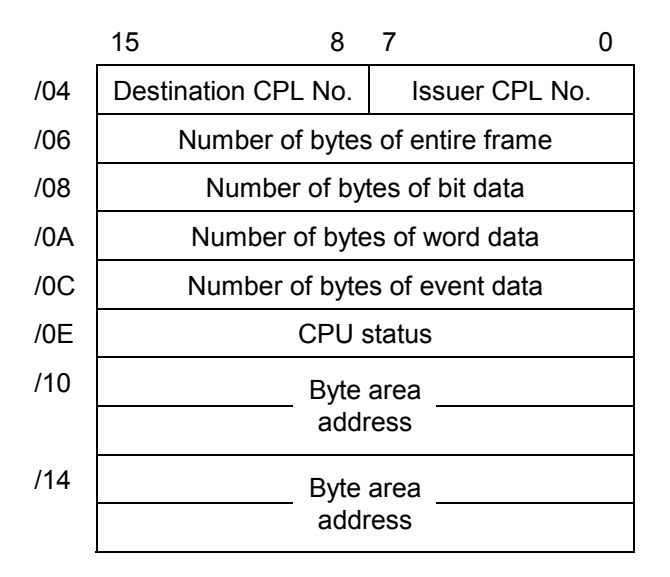

Figure 7-8 Details of Frame Header

# 7 TROUBLESHOOTING

#### 7.5.4 Trace events and trace processing

Table 7-3 shows the correspondence between trace events and trace processing.

Table 7-3 Correspondence between Trace Events and Trace Processing

| Event                            | Condition<br>check | Error stop | Trace<br>factor | Error<br>status | Frame information |
|----------------------------------|--------------------|------------|-----------------|-----------------|-------------------|
| Transmission start               | Done               | Not made   | Valid Invalid   |                 | Valid             |
| Normal transmission end          | Not done           | Not made   | Valid           | Valid Invalid   |                   |
| Transmission ended up with error | Not done           | Made       | Valid           | Valid           | Invalid           |
| Transmission timed out           | Not done           | Made       | Valid           | Invalid         | Invalid           |
| Reception started                | Not done           | Not made   | Valid           | Invalid         | Invalid           |
| Normal reception ended           | Done               | Not made   | Valid           | Invalid         | Valid             |
| Reception ended up with error    | Done               | Made       | Valid           | Valid           | Valid             |
| Reception timed out              | Not done           | Made       | Valid           | Valid           | Valid             |

# • Condition check

The OD.RING module performs condition check to determine whether to stop communication trace. When the condition is established, the module sets condition establishment in the trace factor and stops communication trace.

• Error stop

When the execution/stop item is set to 2, the OD.RING module performs communication trace error stop processing.

• Trace factor

The factor for creation of the trace data is set in the trace factor area.

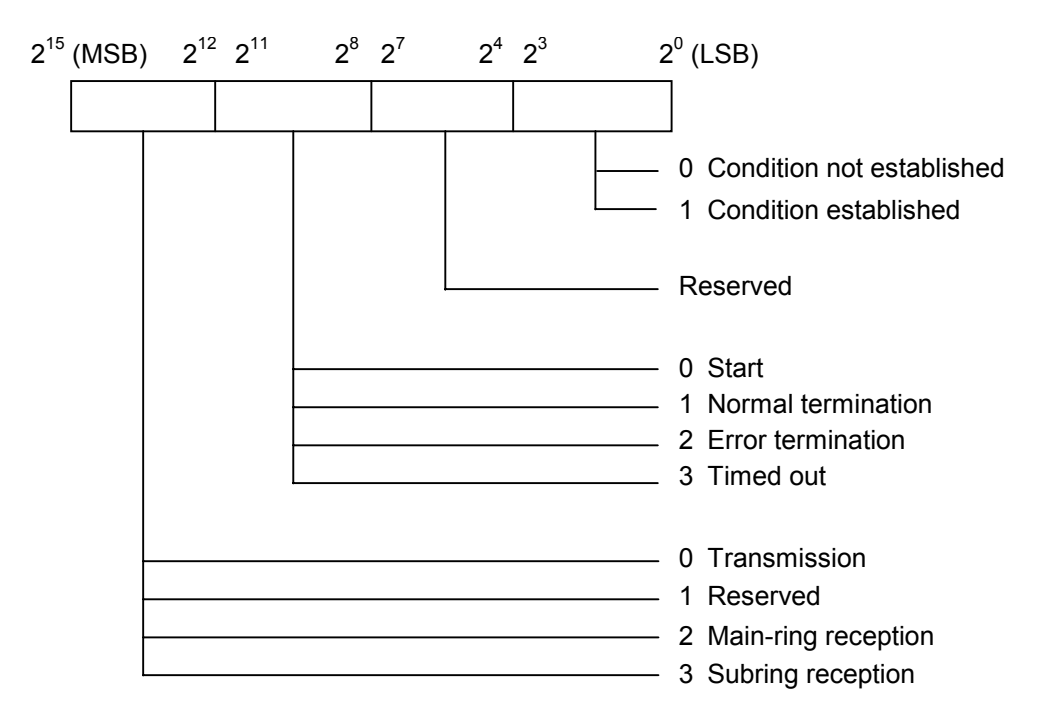

Figure 7-9 Trace Factor

• Error status

Error status on transmission

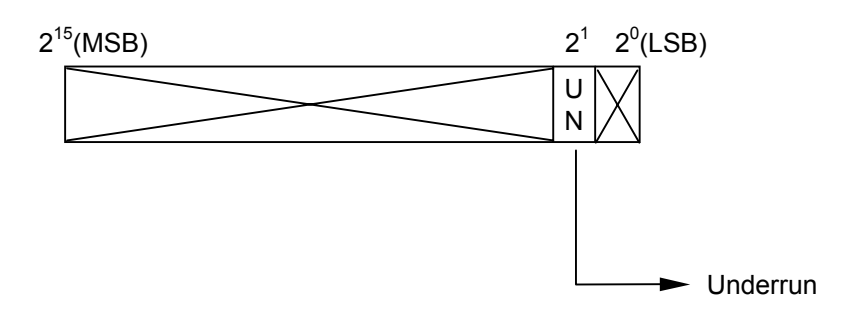

Figure 7-10 Error Status on Transmission

# 7 TROUBLESHOOTING

Error status on reception

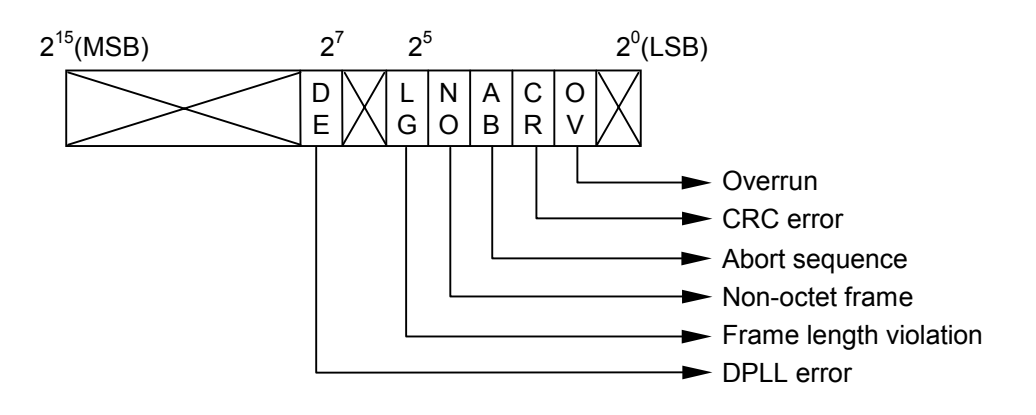

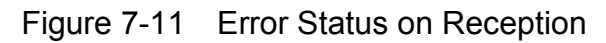

| If a time-out is generated during reception, the error status of FFFF will be returned. |
|-----------------------------------------------------------------------------------------|

Table 7-4 shows the error status in detail.

| Transmission/reception | Error name                | Description                                                                                                    |  |  |
|------------------------|---------------------------|----------------------------------------------------------------------------------------------------|--|--|
| Transmission Underrun  |                           | A transmitter underrun occurred when the HDLC controller was transmitting data in the corresponding data buffer. |  |  |
|                        | DPLL error                | The DE bit is set when transition omission occurred in<br>the coding mode in which transition occurs per bit.    |  |  |
|                        | Frame length violation    | The frame length greater than the maximum value defined in this channel was recognized.                          |  |  |
|                        | Non-octet frame           | A frame having a number of bits that cannot be accurately divided by 8 was received.                             |  |  |
| Reception              | Abort sequence            | Not less than seven continuous 1s were received during frame reception.                                          |  |  |
|                        | CRC error                 | A CRC error exists in the frame.                                                                                 |  |  |
|                        | Overrun                   | A receiver overrun occurred during frame reception.                                                              |  |  |
|                        | Time-out during reception | An attempt was made to send or receive more frames than permitted.                                               |  |  |

| Table 7-4 De | etails of | Error | Status |
|--------------|-----------|-------|--------|
|--------------|-----------|-------|--------|

• Frame information

Frame information is stored.

# APPENDIX

# A.1 Optical Fiber Cables

# A.1.1 Types of optical fiber cables

It is technically difficult for users to separately purchase an optical fiber cable and optical connector for connector connections. For this reason, we recommend that the users purchase an optical fiber cable with a double-end connector or entrust the work to the expert worker. There are a variety of different optical fiber cables. Select a proper cable according to its use. Optical fiber cables are usually divided into four types: single core, flat, round, and spacer.

| Туре           | Characteristics                                                                                                    | Cross section                                                                                                |
|----------------|----------------------------------------------------------------------------------------------------|----------------------------------------------------------------------------------------------------|
| Single<br>core | In indoor wiring, the single core cable is specially<br>used for panel wiring.                                                                                                    | Core<br>Clad<br>High tensile strength fiber<br>Sheath                                                        |
| Flat           | In indoor wiring, use the flat-type cable in the<br>place where the laying distance is comparatively<br>short and external force is rarely applied.                                                                                                    | Core Clad<br>Protective layer<br>Tension member<br>Internal sheath<br>External sheath                        |
| Round          | To improve mechanical characteristics, a tension<br>member is inserted into the center of the cable.<br>In indoor wiring, use the round cable where<br>external force is comparatively small.                                                                                                    | Tension member<br>Optical fiber core<br>Tension member<br>Internal sheath<br>Presser tape<br>External sheath |
| Spacer         | The structure of the spacer cable is more<br>complicated than the structures of the flat and<br>round cables. The spacer cable is superior in<br>mechanical characteristics. For this reason, in<br>indoor wiring, etc., the cable of this type is suited<br>for the place where external force is large. | Optical fiber core<br>Tension member<br>Grooved spacer<br>Presser tape<br>Sheath                             |

 Table A-1
 Types of Optical Fiber Cables (for the LQE010)

| Туре                               | Characteristics                                                                                                    | Cross section                                                                            |
|------------------------------------|----------------------------------------------------------------------------------------------------|------------------------------------------------------------------------------------------|
| Single-core cord                   | Suitable for indoor wiring,<br>particularly for wiring in the<br>cubicle. Use this type of cable<br>in a place to which little or no<br>force is applied.                                                          | Core<br>Clad<br>Protective<br>coating<br>Reinforcement<br>Sheath                         |
| Single-core cable<br>(1C-LAP type) | The tension member at the<br>center improves mechanical<br>characteristics. The LAP<br>sheath also improves resistance<br>to water and heat. As a result,<br>this type of cable is suitable for<br>outdoor wiring. | Optical fiber cord<br>Tension member<br>Cord-like filler<br>Filler<br>Tape<br>LAP sheath |
| Two-core cable<br>(2C-LAP type)    |                                                                                                    | Optical fiber cord<br>Tension member<br>Cord-like filler<br>Filler<br>Tape<br>LAP sheath |
| Four-core cable<br>(4C-LAP type)   |                                                                                                    | Optical fiber cord<br>Tension member<br>Filler<br>Tape<br>LAP sheath                     |

# A.1.2 Optical fiber cable specifications

The types of optical fiber cables that can be used by the OD.RING module are limited. The user must purchase the optical fiber cables satisfying the specifications shown in Table A-3.

| Item                  | Specifications                       |  |  |
|-----------------------|--------------------------------------|--|--|
| Fiber core material   | Quarts glass                         |  |  |
| Type of optical fiber | GI (grated index type)               |  |  |
| Core diameter         | 50 μm                                |  |  |
| Clad diameter         | 125 μm                               |  |  |
| Transmission loss     | 3 dB/km maximum ( $\lambda$ =850 nm) |  |  |
| Optical connector     | FC type (JIS C5970 F01 connector)    |  |  |

 Table A-3
 Optical Fiber Cable Specifications (for the LQE010)

# Table A-4 Optical Fiber Cable Specifications (for the LQE015)

| Item                    |                | Specifications                           |                                        |  |  |
|-------------------------|----------------|------------------------------------------|----------------------------------------|--|--|
| Optical fiber           |                | Plastic-clad, multi-mode optical fiber   |                                        |  |  |
|                         | Material       | Quartz glass                             |                                        |  |  |
| Core                    | Outer diameter | 200                                      | ± 5 μm                                 |  |  |
|                         | Noncircularity | 6%                                       | or less                                |  |  |
| Material                |                | Fluoroac                                 | rylate resin                           |  |  |
| Clad                    | Outer diameter | 230 µm                                   |                                        |  |  |
|                         | Eccentricity   | 6 μm or less                             |                                        |  |  |
| Numerical aperture (NA) |                | About 0.4                                |                                        |  |  |
| Transmission            | loss           | 7 dB/km maximum (λ=850 nm)               |                                        |  |  |
| Protective coating      |                | Outer diameter: $0.5 \pm 0.1 \text{ mm}$ | Material: Ethylene-tetrafluoroethylene |  |  |
| Reinforcement           |                | Aromatic tensile strength fiber          |                                        |  |  |
| Sheath                  |                | Outer diameter: $2.2 \pm 0.2$ mm         | Material: Heat-resistant PVC (black)   |  |  |
| Optical connector       |                | SMA single-core optical connector        |                                        |  |  |

# A.1.3 Recommended cables

Cables of Hitachi Cable, Ltd. are recommended as cables with FC connectors. When procuring a cable, specify the type of optical fiber, number of cores, type of cable, and cable length, etc., as described below. Use this as the reference when ordering a cable.

| <u>GI</u> | <u>50</u> | <u>3</u> - | <u>2 R</u> - | <u>C 7</u> - | <u>500M</u> |
|-----------|-----------|------------|--------------|--------------|-------------|
| (1)       | (2)       | (3)        | (4) (5)      | (6) (7)      | (8)         |

- Type of optical fiber
   GI: Grated index type
- (2) Core diameter 50: 50 mm
- (3) Transmission loss3: 3 dB/km
- (4) Number of cores
  - None: Valid for single core cable
  - 2: Valid for flat 2-core cable
  - 2, 3, 4, 6: Valid for round cable
  - 1: Valid for spacer cable
- (5) Type of cable
  - None: Single core
  - R: Round
  - F: Flat
  - S: Spacer
- (6) Optical connector connection
  - B: Single end
  - C: Double end
- (7) Type of optical connector7: FC connector (JIS C5970 F01 connector)
- (8) Cable length

Specify the cable length in meters.

The above type indicates cable having the following attributes: The type of the optical fiber is grated index, the core diameter is 50 um, transmission loss is 3 dB/km or lower, and the number of cores is 2. In addition, the type of cable is round, the optical connector connection is double end, the type of connector is FC, and the cable length is 500 m.

As a cable with SMA connectors, the cable manufactured by Sumitomo Electric Industries, Ltd. is recommended. To order the appropriate cable, specify the model name correctly that represents the optical fiber type, the number of cores, the cable type, the cable length, and other information, as shown below. The example below is to order LQE015 optical cables from Hakuto Co., Ltd.

• Single-core cord

$$\frac{\text{HC}}{(1)} / \frac{1C}{(2)} - \frac{\text{CCV}}{(3)} - \frac{\text{SMA}}{(4)} - \frac{\text{L}}{(5)}$$

- (1) Optical fiber type H-PCF optical fiber
- (2) Number of coresNumber of optical fiber cores: 1
- (3) Cord type Fiber cord
- (4) Optical connector typeSMA connectors at both ends of the cable
- (5) Cable length Total length of the cable
- Outdoor cable

$$\frac{\text{HC}}{(1)} / \frac{2\text{C}}{(2)} - \frac{\text{LAP}}{(3)} - \frac{\text{SMP}}{(4)} - \frac{0.2}{(5)} / \frac{\text{L}}{(6)}$$

- (1) Optical fiber type H-PCF optical fiber
- (2) Number of coresNumber of optical fiber cores: 2
- (3) Cable typeOutdoor LAP sheath cable
- (4) Optical connector typeSMA connectors at both ends of the cable
- (5) Length without sheath0.2 m
- (6) Cable lengthTotal length of the cable

# A.2 Trouble Report

# Fill out this form and submit it to local source.

| Your company name           |               |               | Person in charge |              |             |                |
|-----------------------------|---------------|---------------|------------------|--------------|-------------|----------------|
| Data and time of occurrence |               |               |                  | (year / mont | h / day / 1 | hour / minute) |
|                             | Address       |               |                  |              |             |                |
| Where to make contact       | Telephone     |               |                  |              |             |                |
|                             | FAX           |               |                  |              |             |                |
|                             | E-mail        |               |                  |              |             |                |
| Model of defective m        | odule         |               | CPU model        |              |             |                |
| OS Ver. R                   | ev.           | Program name: |                  | V            | er.         | Rev.           |
| Support program             | 1             | Program name: |                  | V            | er.         | Rev.           |
| Symptom of defect           |               |               |                  |              |             |                |
|                             | Туре          |               |                  |              |             |                |
|                             | Model         |               |                  |              |             |                |
|                             | Wiring state  |               |                  |              |             |                |
|                             |               |               |                  |              |             |                |
| Connection load             |               |               |                  |              |             |                |
|                             |               |               |                  |              |             |                |
|                             |               |               |                  |              |             |                |
|                             |               |               |                  |              |             |                |
|                             |               |               |                  |              |             |                |
|                             |               | [             |                  |              |             |                |
| System configuration and sw | vitch setting |               |                  |              |             |                |
|                             |               |               |                  |              |             |                |
|                             |               |               |                  |              |             |                |
|                             |               |               |                  |              |             |                |
|                             |               |               |                  |              |             |                |
|                             |               |               |                  |              |             |                |
|                             |               |               |                  |              |             |                |
|                             |               |               |                  |              |             |                |
|                             |               |               |                  |              |             |                |
|                             |               |               |                  |              |             |                |
|                             |               |               |                  |              |             |                |
|                             |               |               |                  |              |             |                |
|                             |               |               |                  |              |             |                |
|                             |               |               |                  |              |             |                |
|                             |               |               |                  |              |             |                |
| Space for correspondence    |               |               |                  |              | _           |                |